# Movie Maker

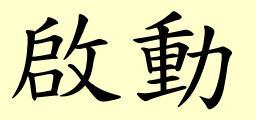

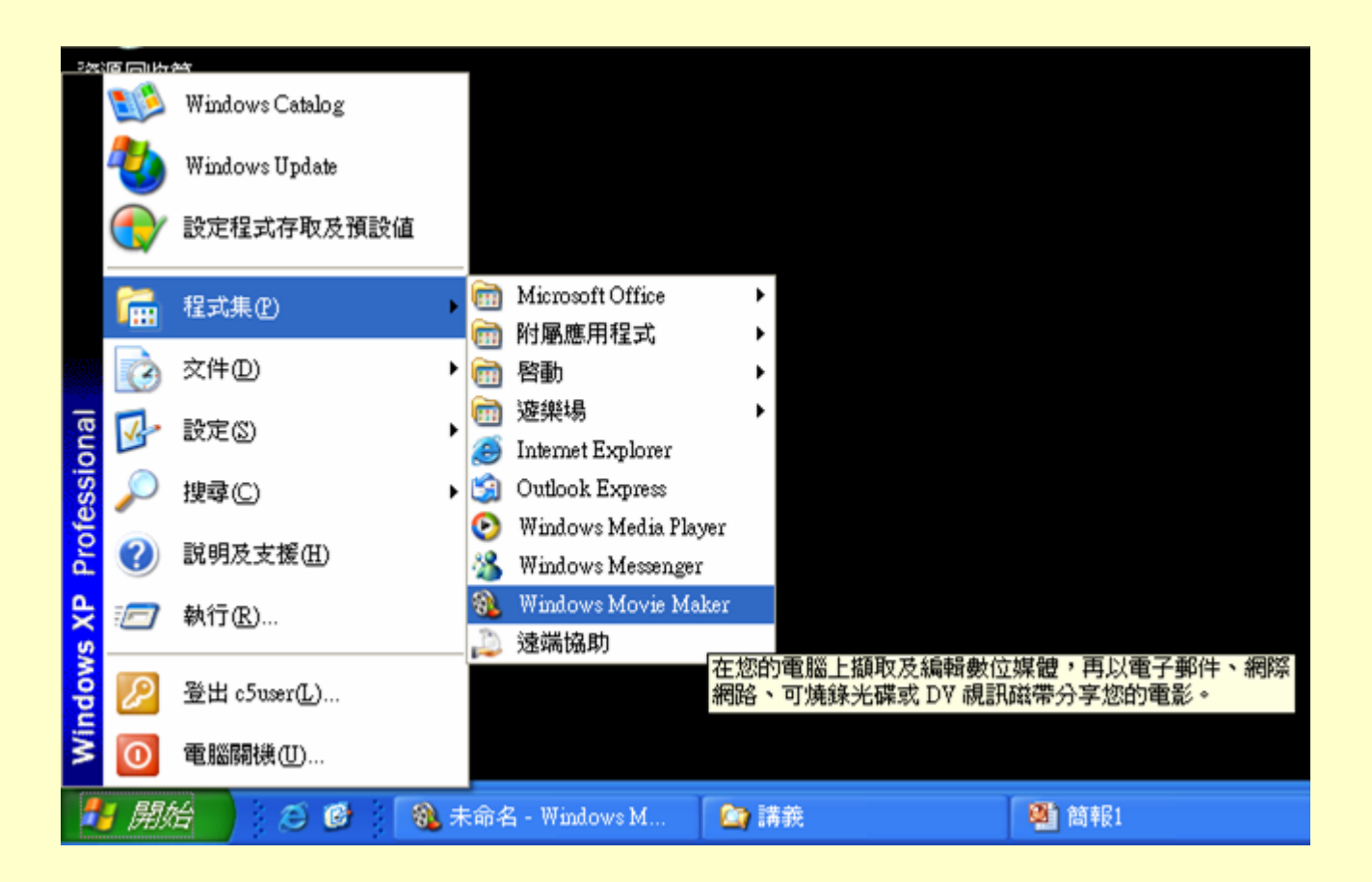

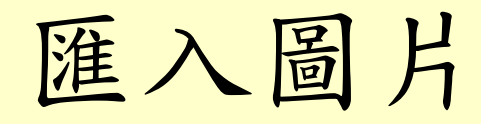

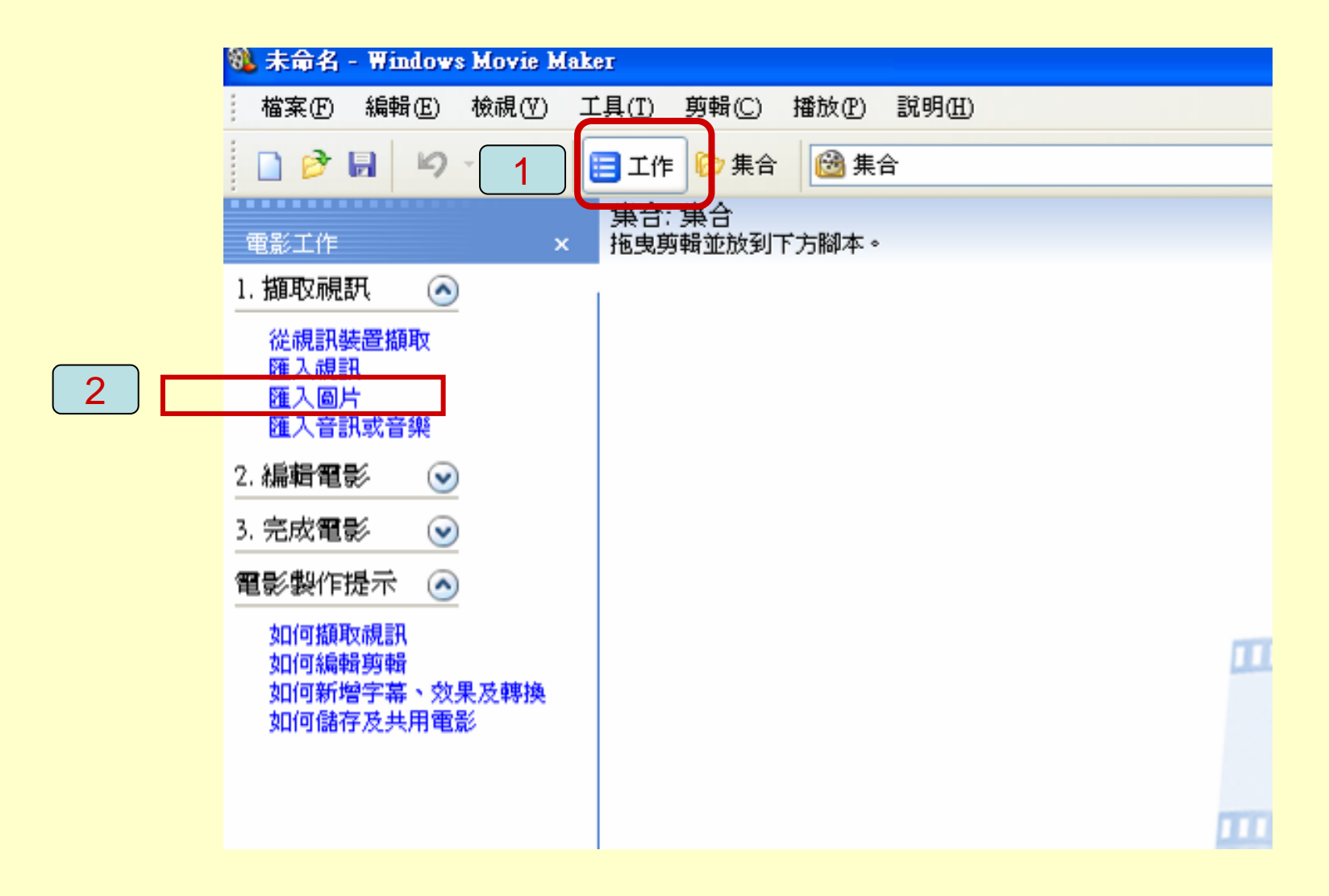

## 選擇要匯入的圖片檔

| 匯入檔案                                                                                                    |                                                                                                    |                                                |                  | ? 🛛     |
|----------------------------------------------------------------------------------------------------|----------------------------------------------------------------------------------------------------|------------------------------------------------|------------------|---------|
| 查詢(]):                                                                                                    | 🚞 Picture                                                                                                    | ~                                              | 000              | • 🛄 -   |
| <ul> <li>我最近的交件</li> <li>反子<br/>桌面</li> <li>反子<br/>業的文件</li> <li>反子<br/>教的支件</li> <li>反子<br/>教的電腦</li> <li>()</li> </ul> | <ul> <li>IMGP0633國</li> <li>IMGP0952.IP</li> <li>IMGP0968講</li> <li>IMGP0973.IP</li> <li>IMGP0989.IP</li> <li>IMGP1049済)</li> <li>IMGP1052魚」</li> </ul> | 音.IPG<br>美廣場.IPG<br>美<br>傳藝術中心.IPG<br>尾獅公園.IPG |                  |         |
| 網路上的芳鄰                                                                                                    | 檔名 <u>(N</u> ):                                                                                                    | "IMGP1052魚尾獅公園.PG" "IM                         | (GP0633國宅 🗸      | · 匯入(M) |
|                                                                                                    | 檔案類型(I):                                                                                                    | 圖片檔 (*.jpg,*.jpeg,*.jpe,*.jfif,*               | .gif,*.png,*.t 💙 | 2       |
| 匯入選項:                                                                                                    | ☑建立線                                                                                                    | 訊檔案剪輯(型)                                       |                  |         |

#### 設定標題

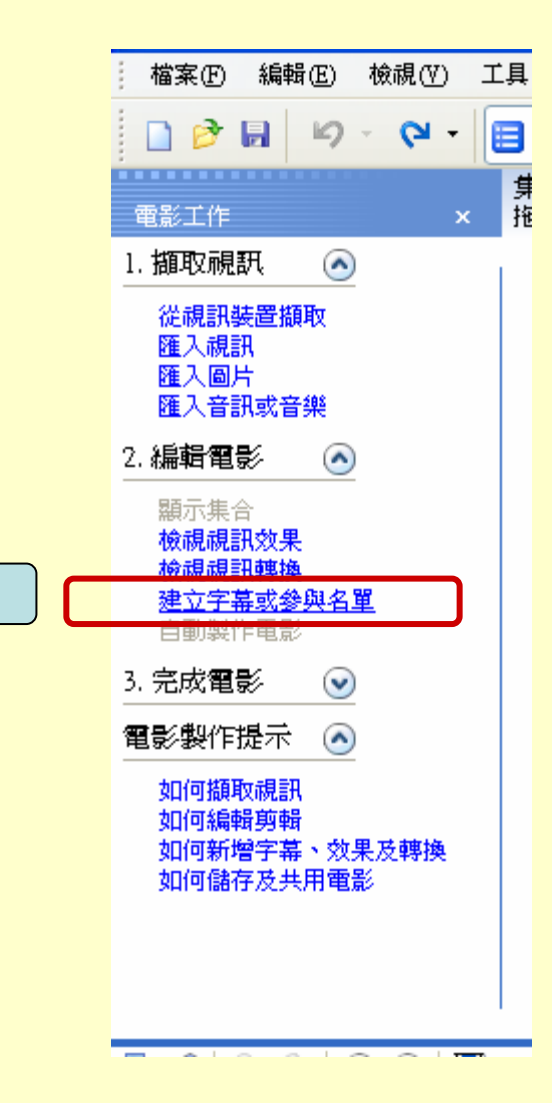

1

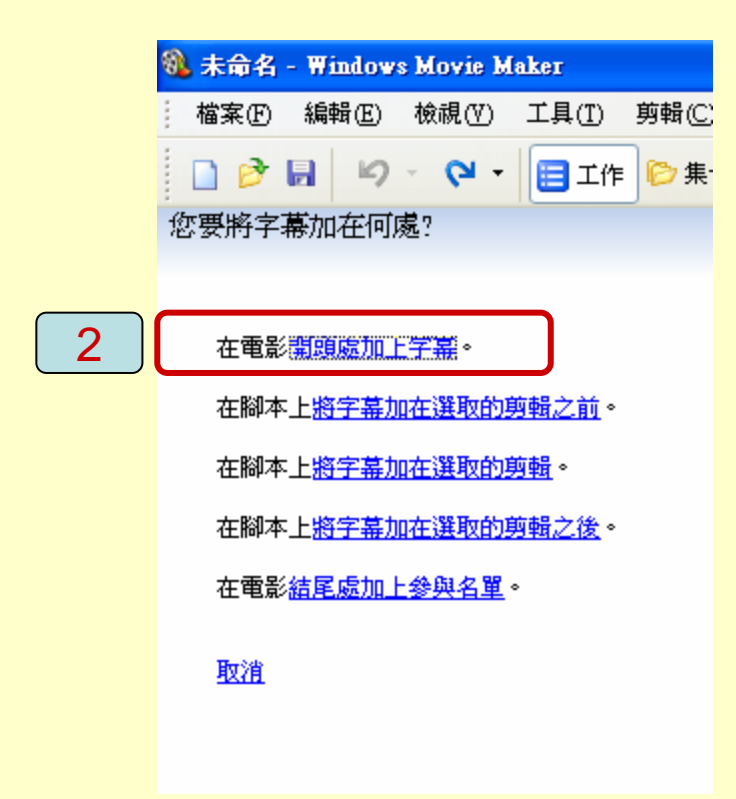

輸入標題文字

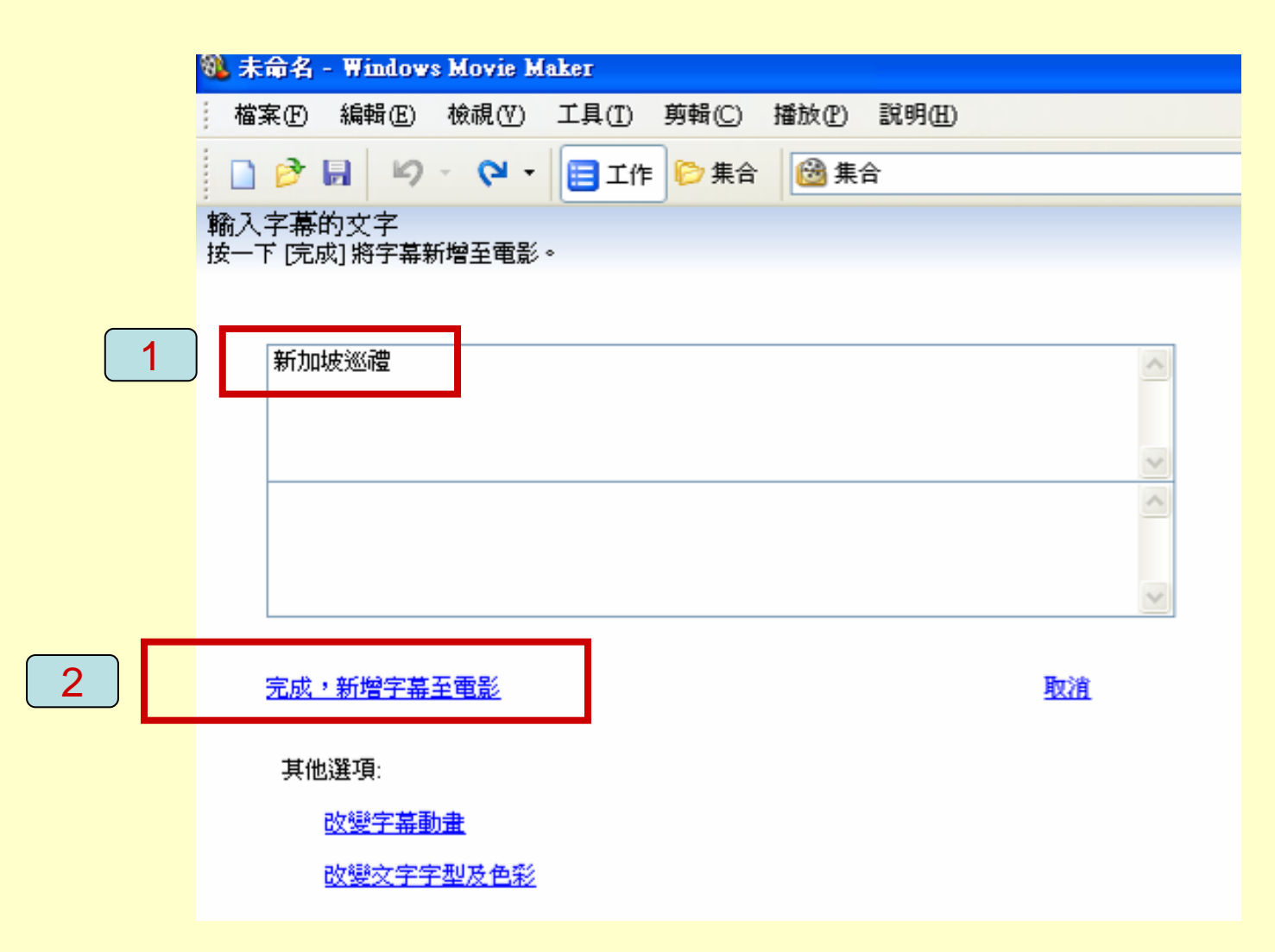

修改標題文字

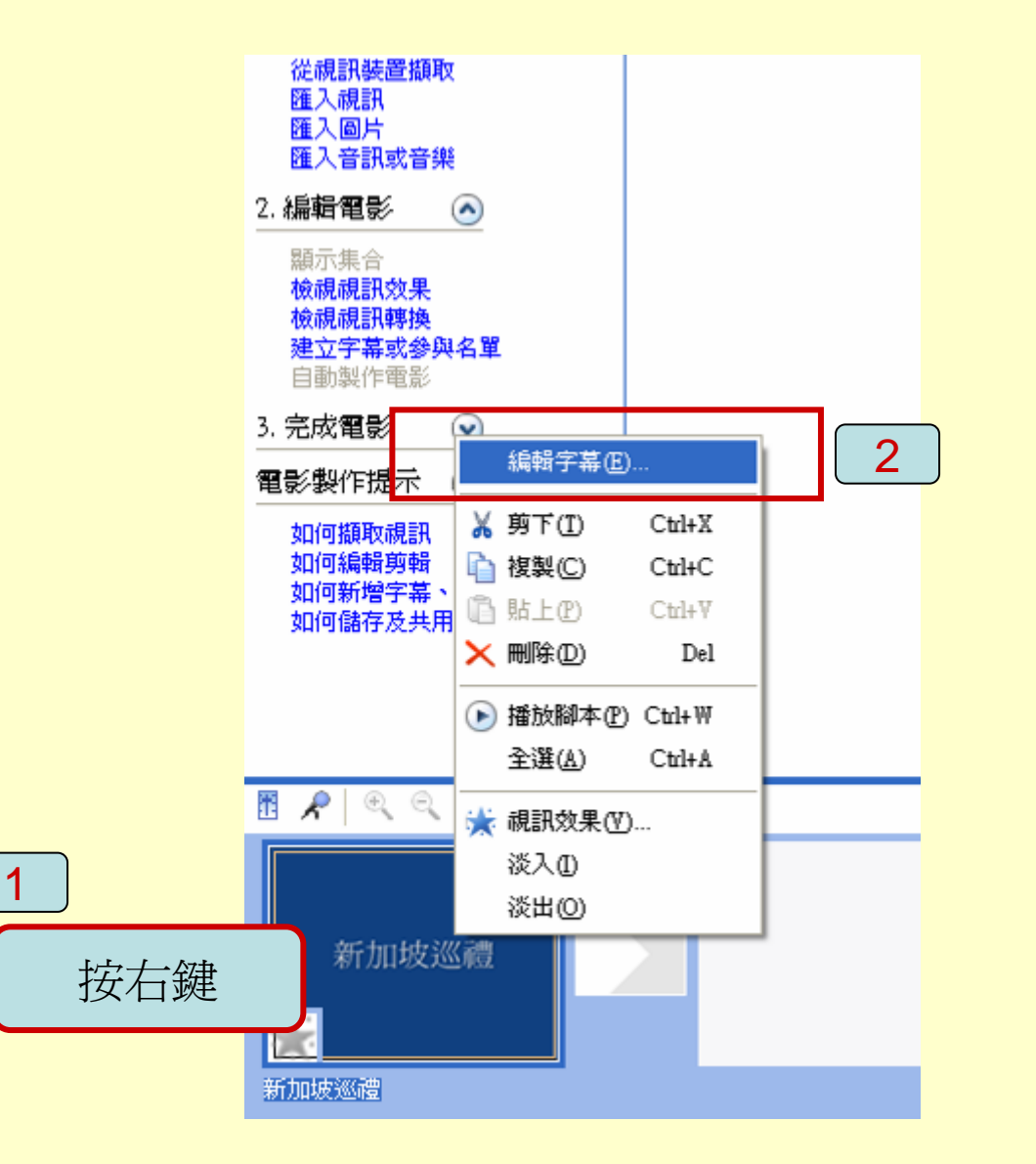

加入圖片

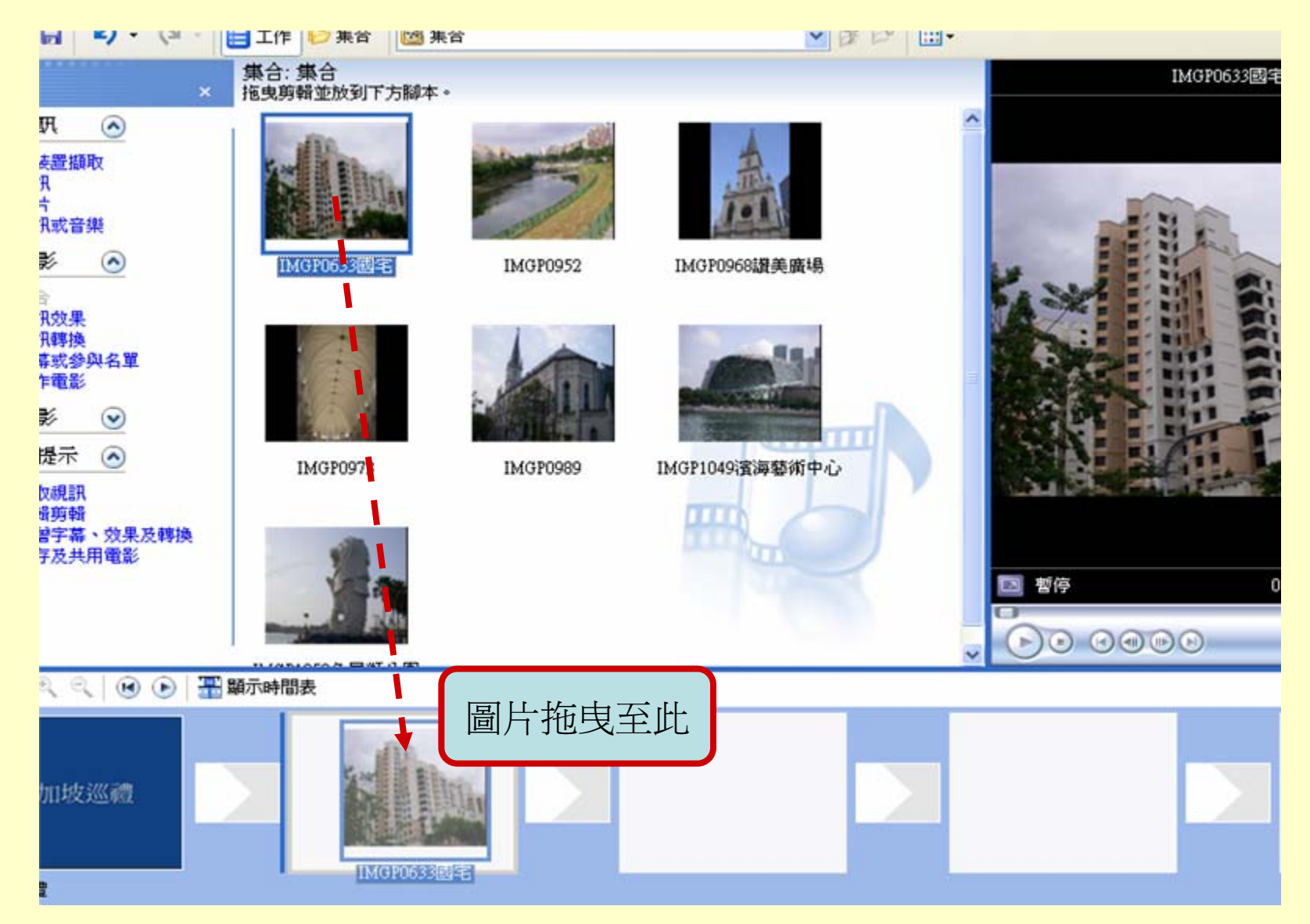

# 轉場特效

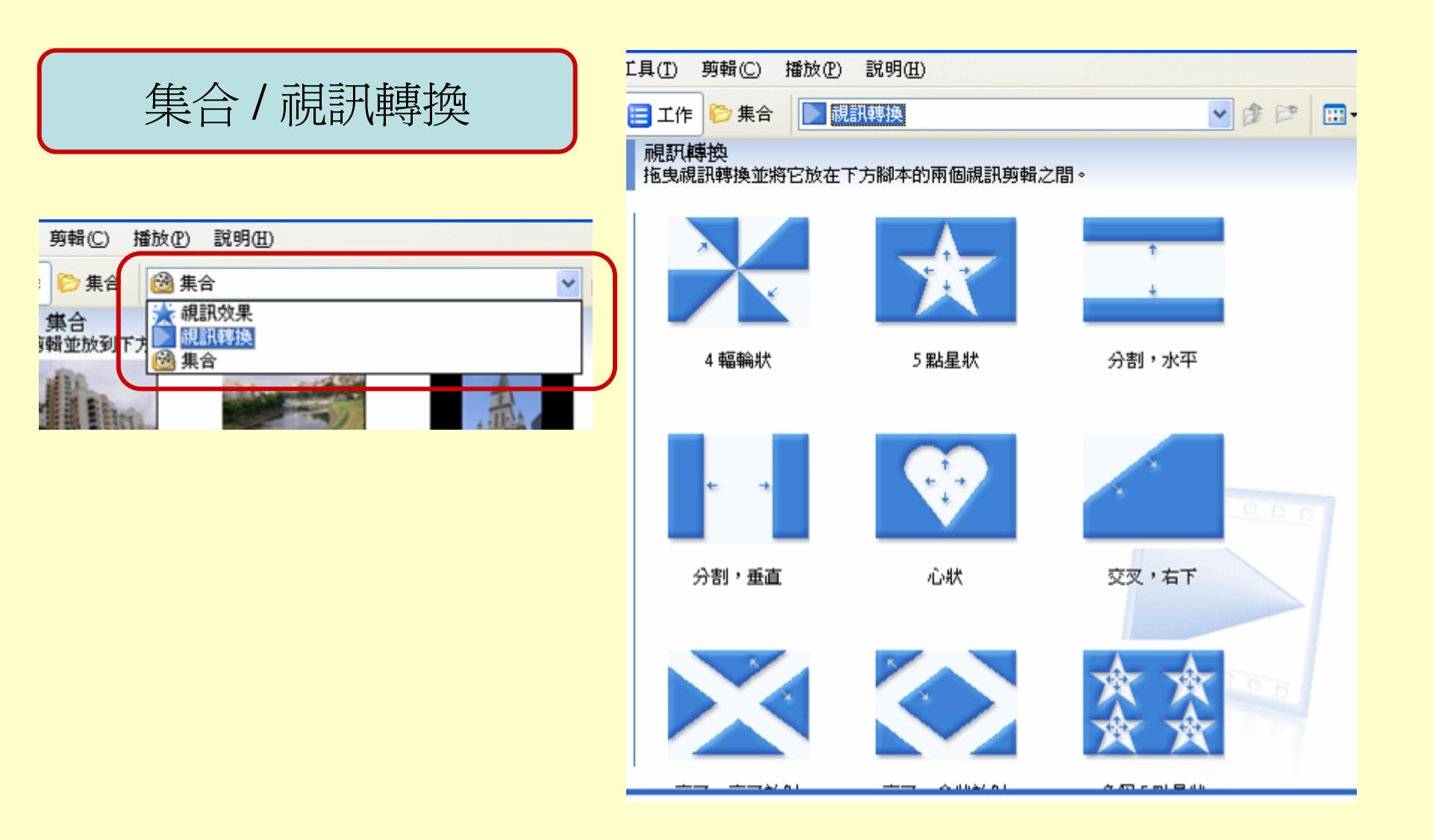

加入轉場特效

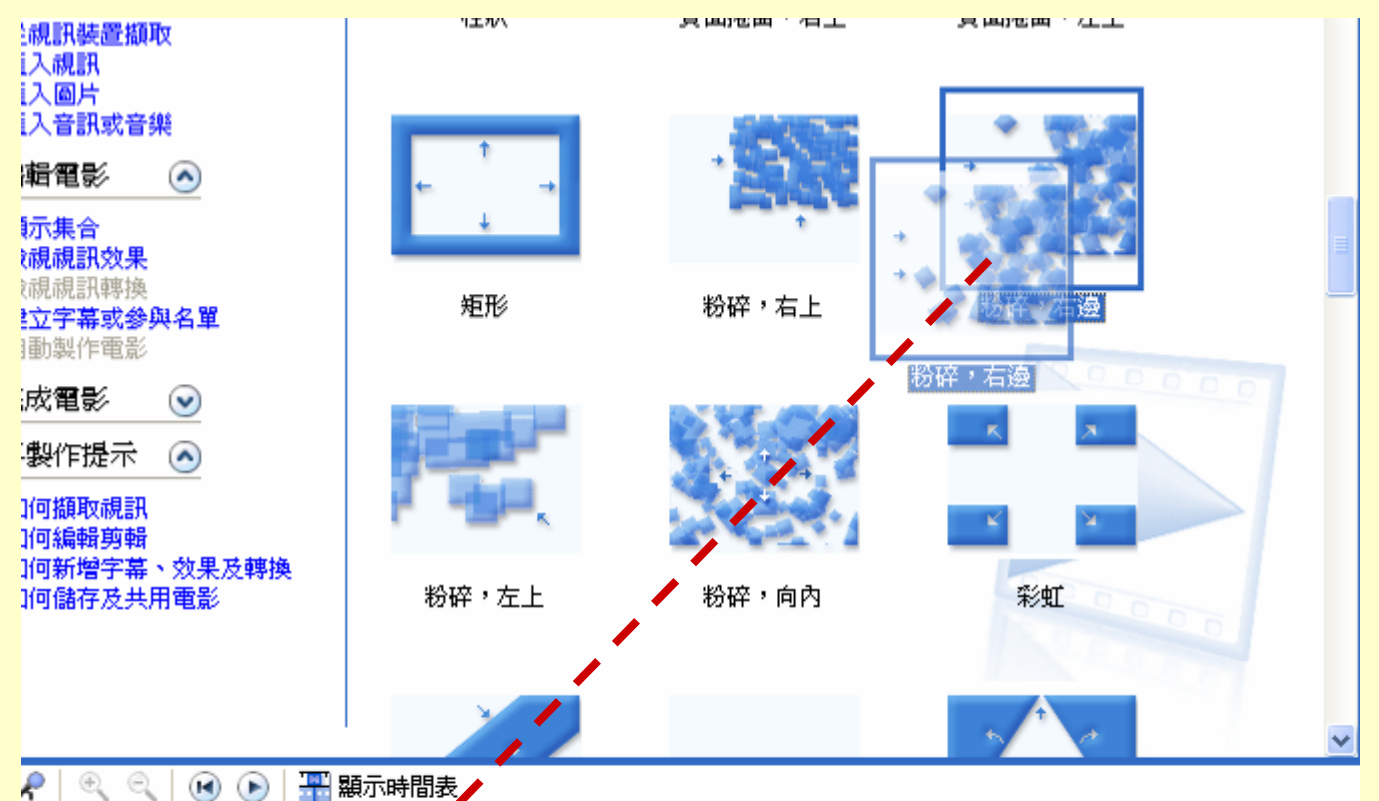

dist.

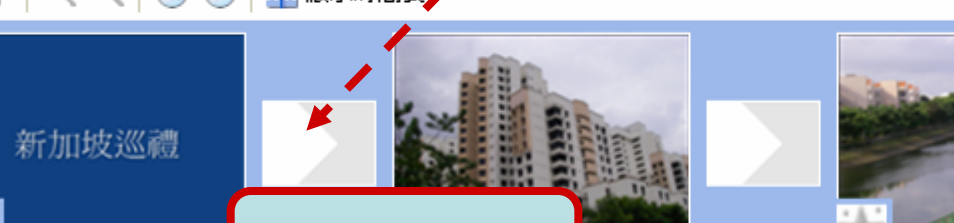

特效拖曳至此

坡巡禮

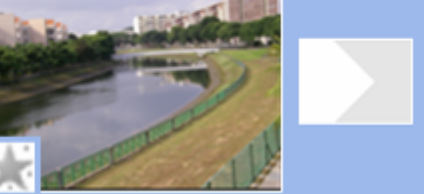

★

IMGI

IMGP0952

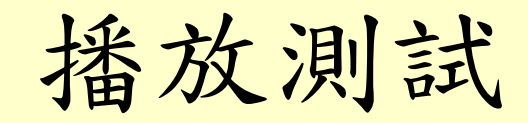

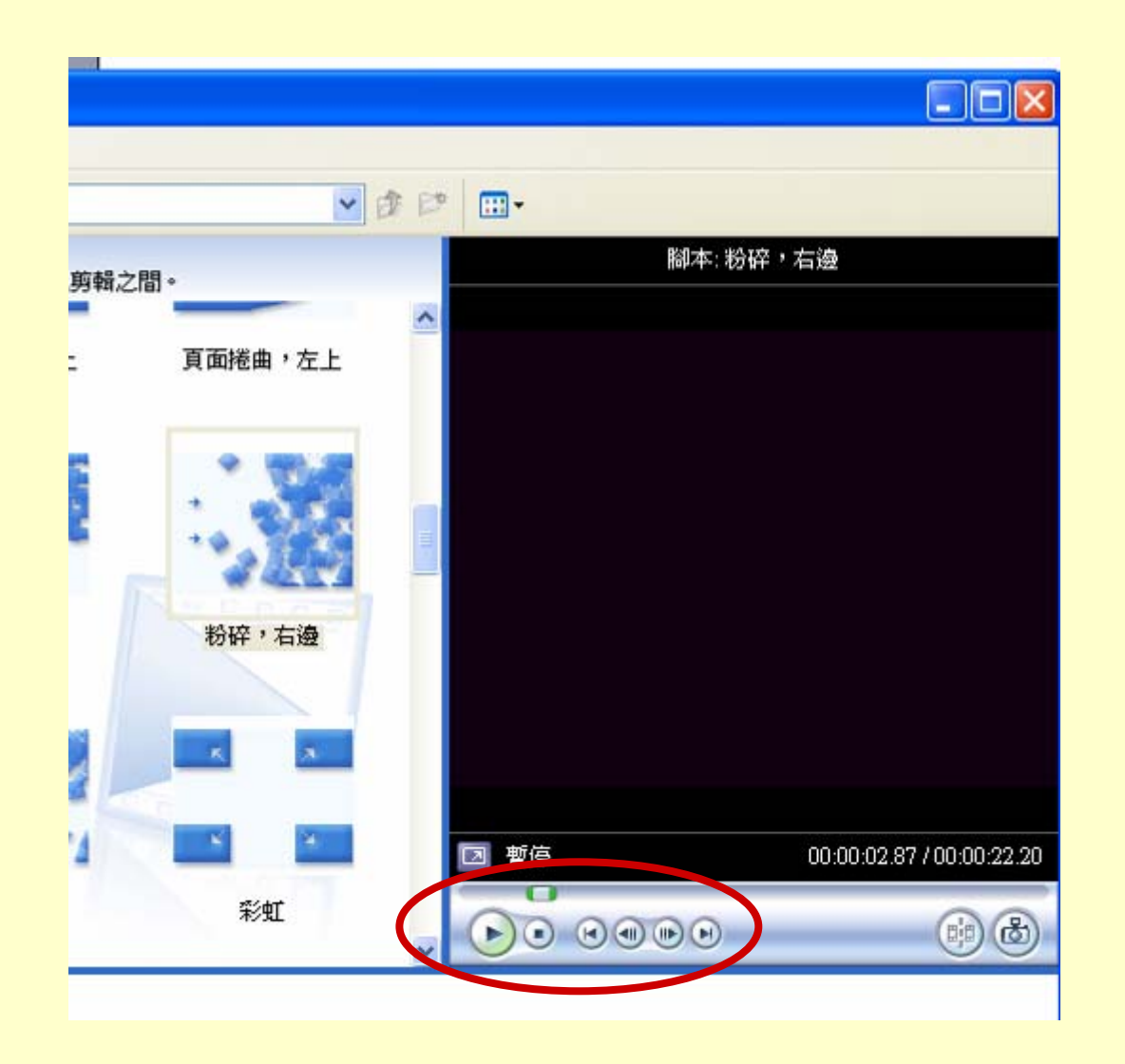

視訊特效

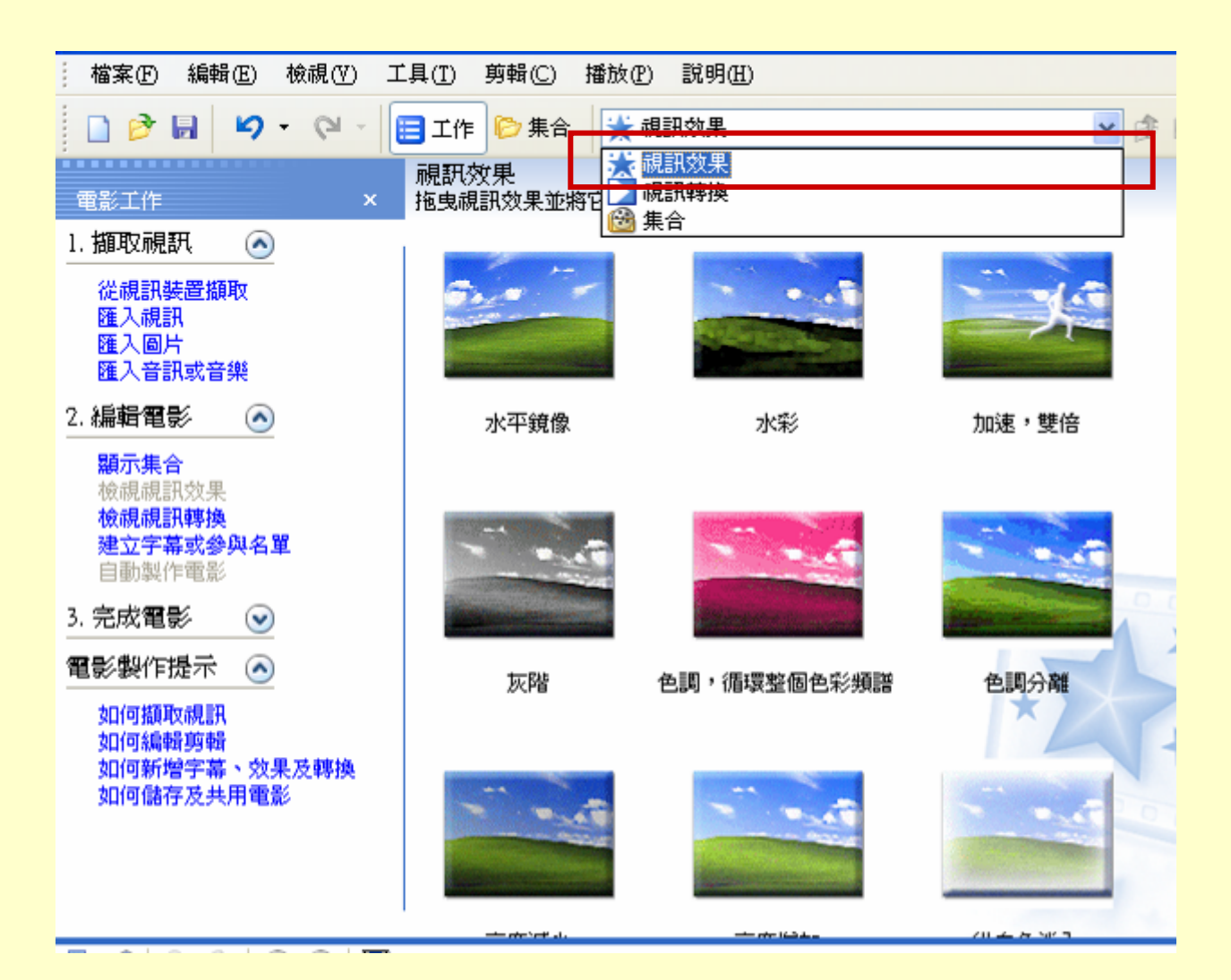

加入視訊特效

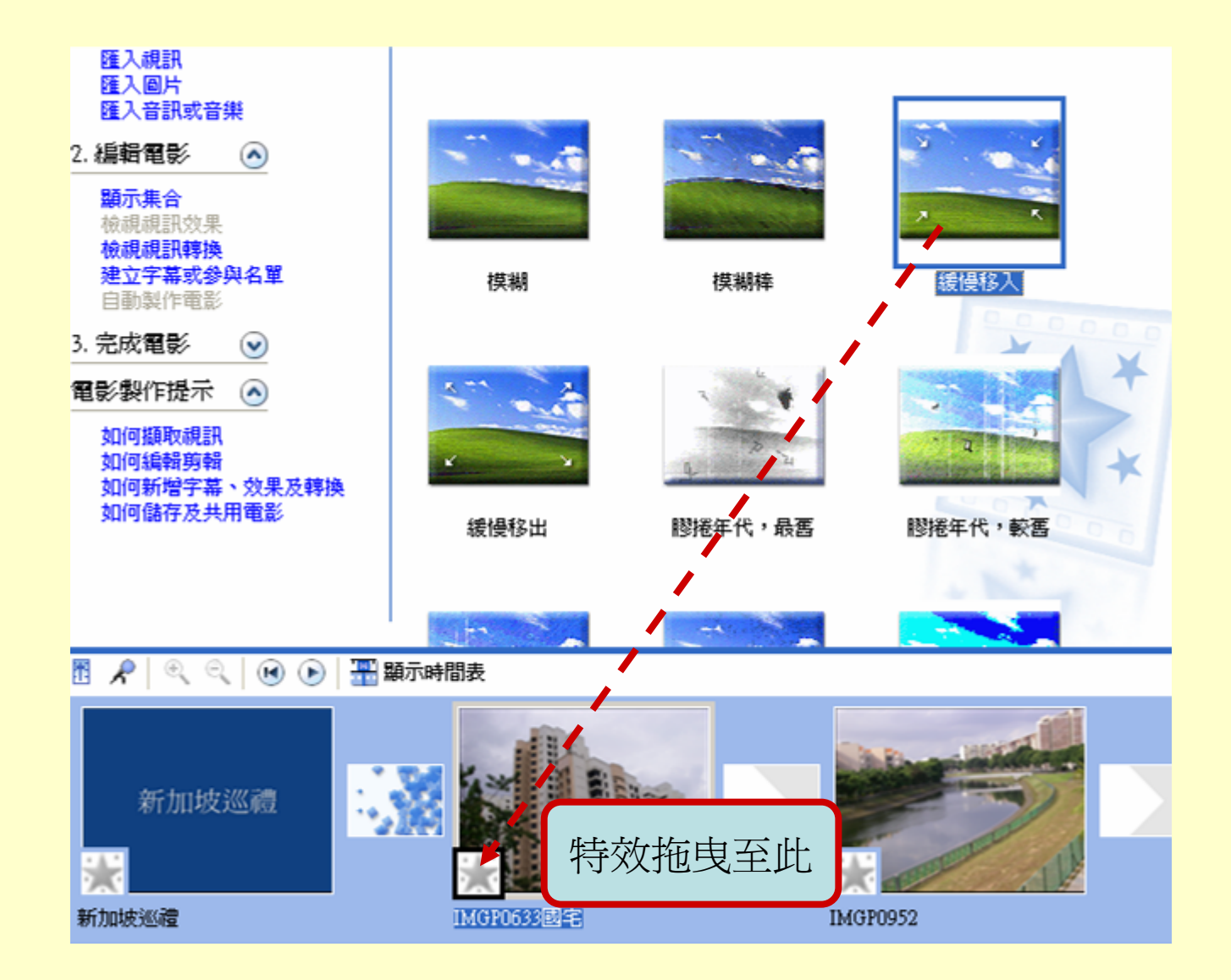

修改視訊特效

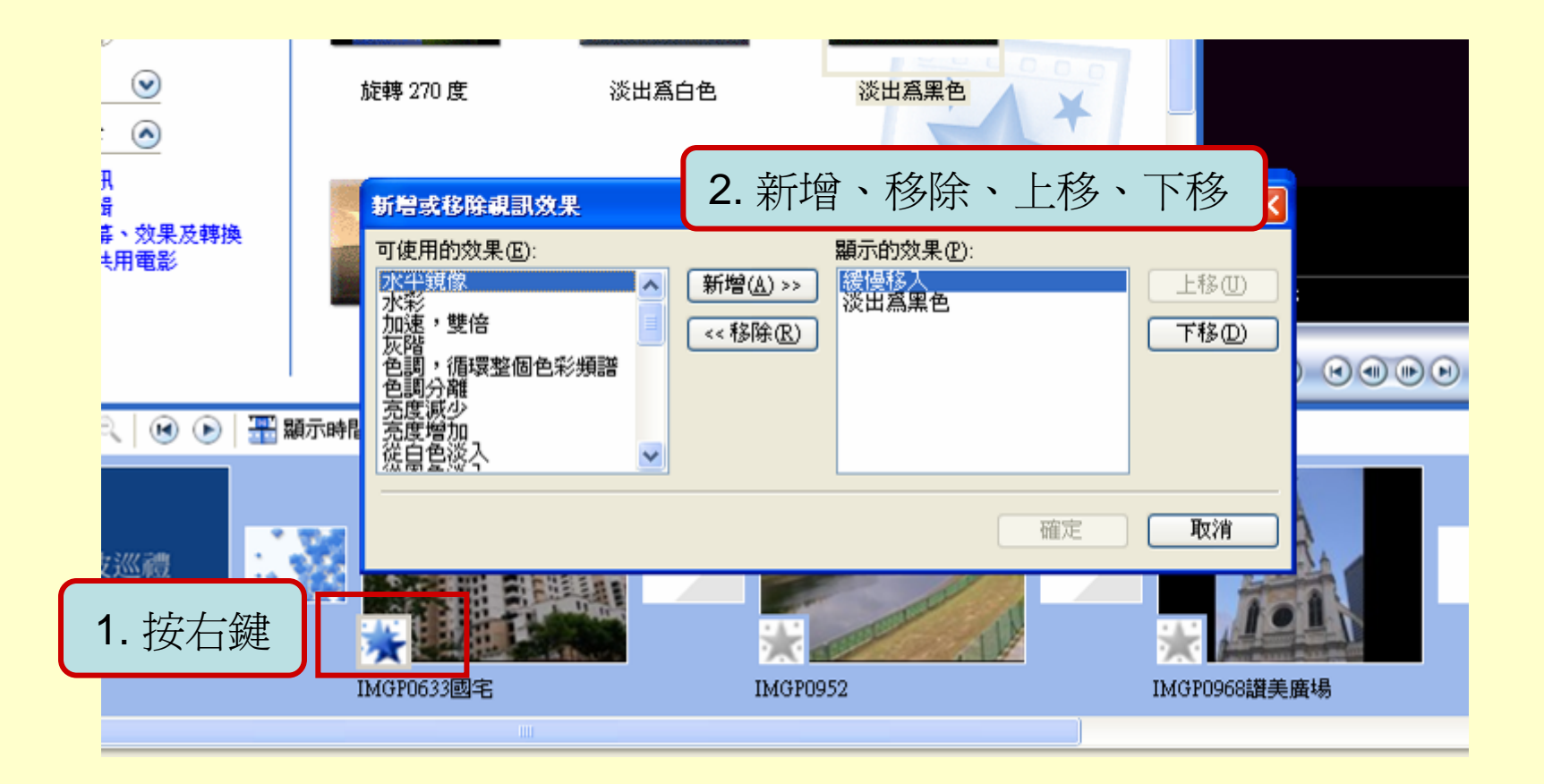

#### 匯入音訊/音樂

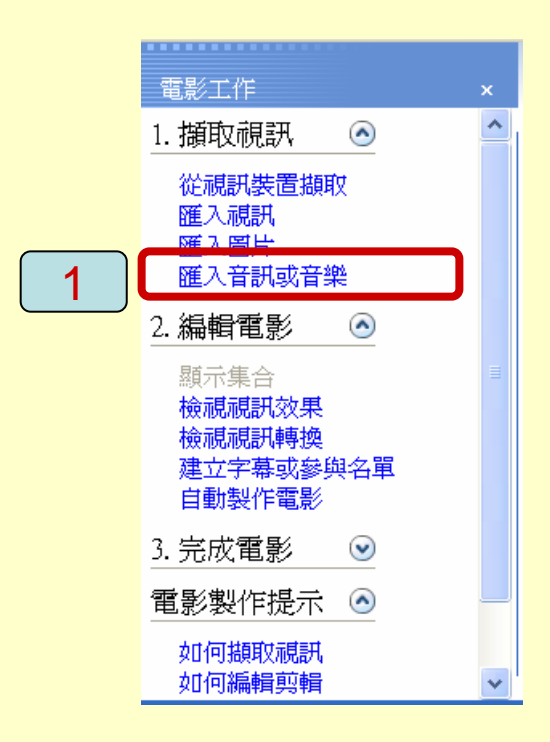

| 匯入檔案               |                  |                                     |                    | ? 🗙           |
|--------------------|------------------|-------------------------------------|--------------------|---------------|
| 查詢(]):             | 🗀 music          | ~                                   | _ 3 ⊅ 🕫 🐨          |               |
| 我最近的文件             | Beethoven's Symp | hony No. 9 (Scherzo).wma 2          |                    |               |
| <b>じ</b><br>桌面     |                  |                                     |                    |               |
| <b>》</b> 我的文件      |                  |                                     |                    |               |
| <b>夏</b> 夏<br>我的電腦 |                  |                                     |                    |               |
| 《<br>網路上的芳鄰        |                  |                                     |                    |               |
|                    |                  | Beethoven's Symphony No. 9 (Scherzo | ).wma              | <b>匯</b> 入(M) |
|                    | 檔案類型(I):         | 音訊與音樂檔案 (*.wav,*.aif,*.aiff,*       | *.aifc,*.snd,*.: 🗸 | 取消            |
| 匯入選項:              | ✓建立視訳            | 【檔案剪輯(Y)                            |                    |               |

加入音訊/音樂

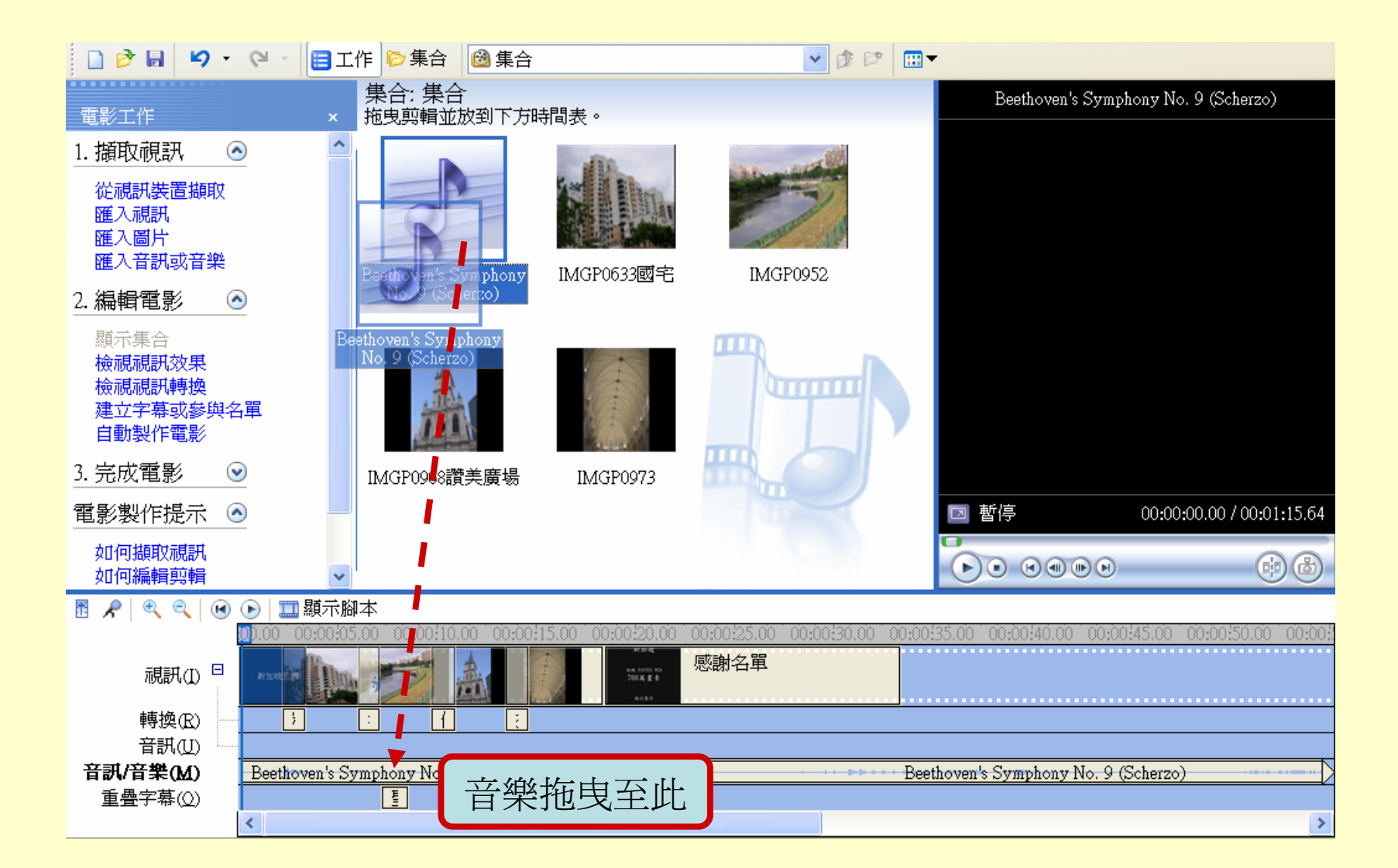

## 設定 音訊/音樂 特效

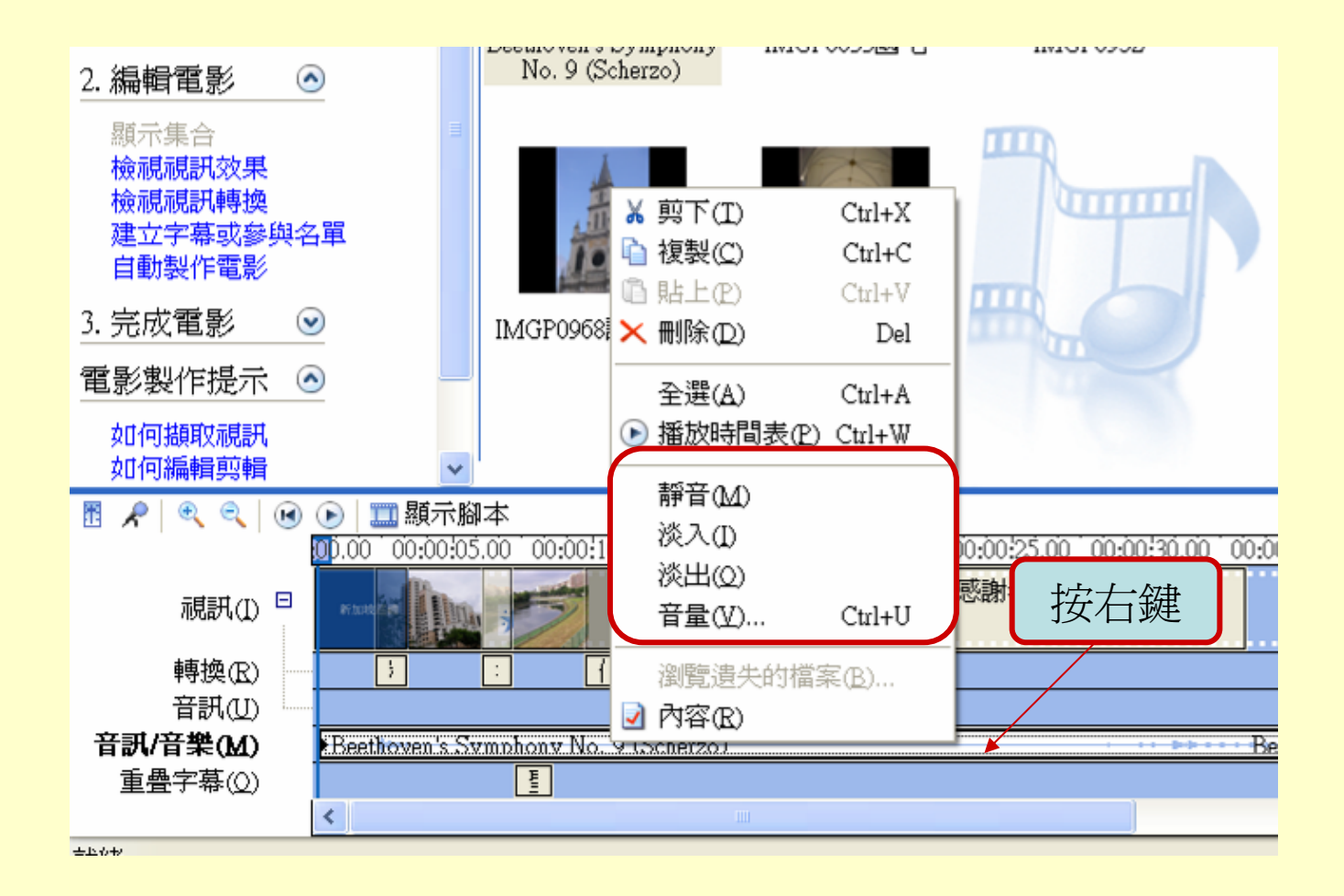

編輯 音訊/音樂

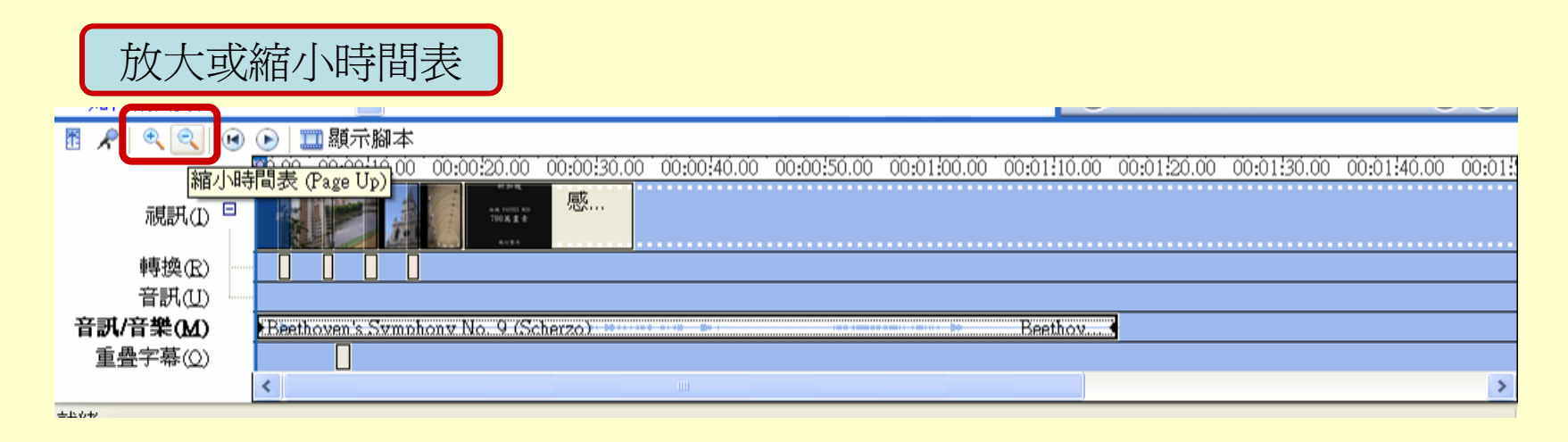

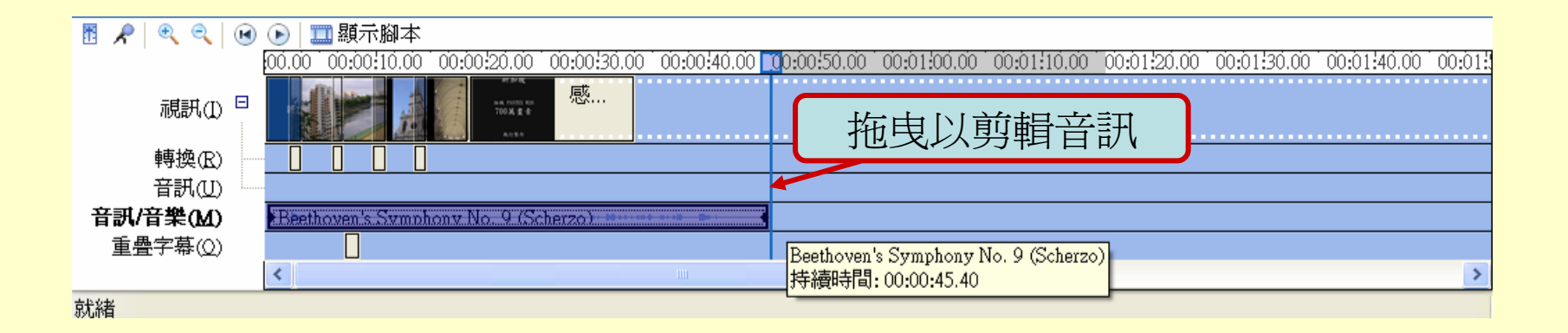

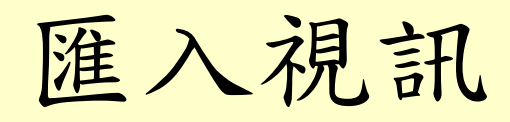

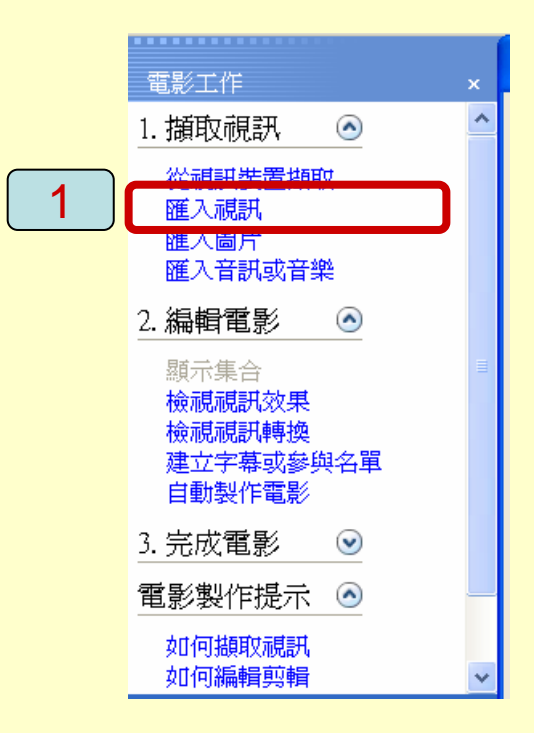

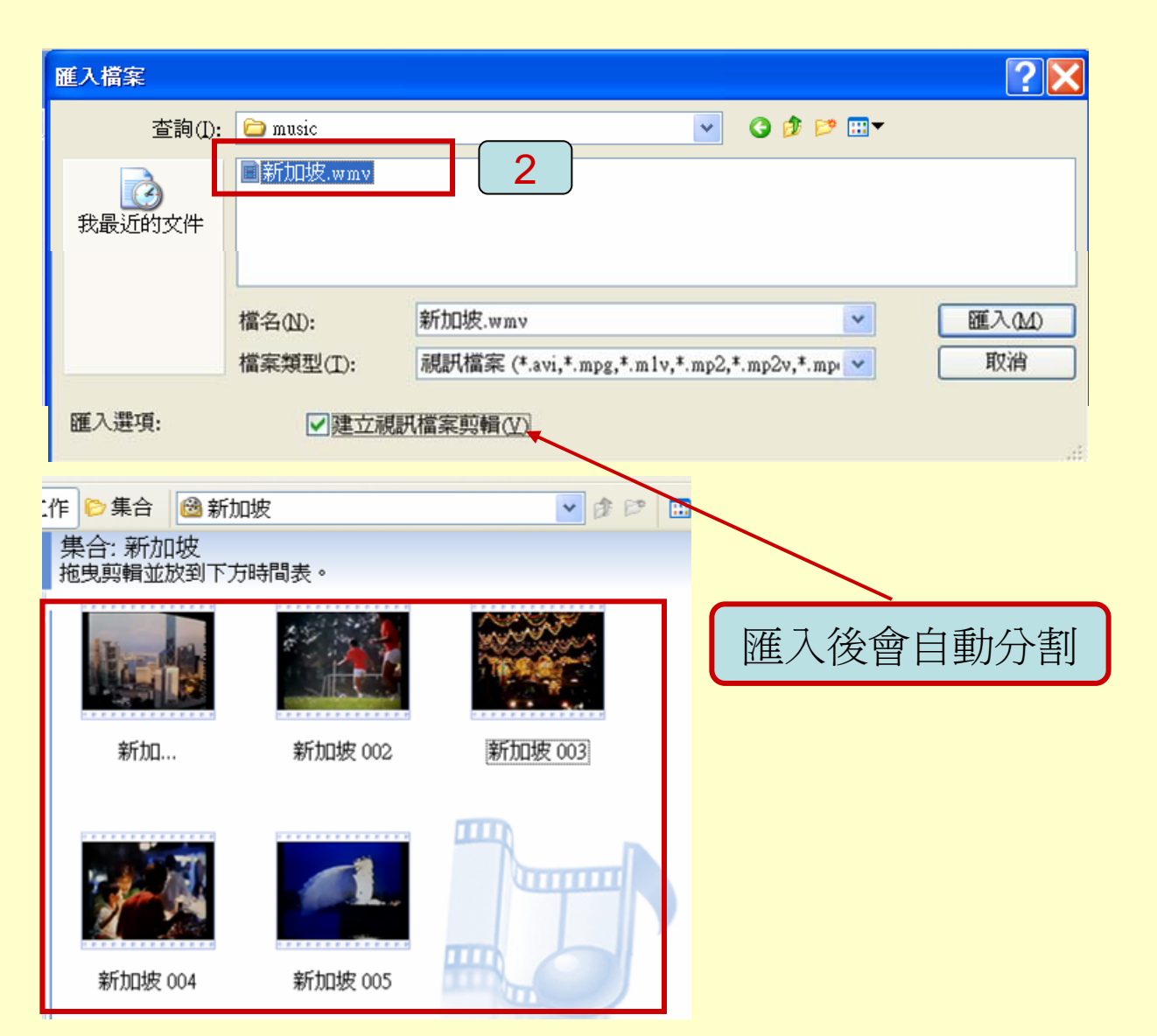

加入視訊

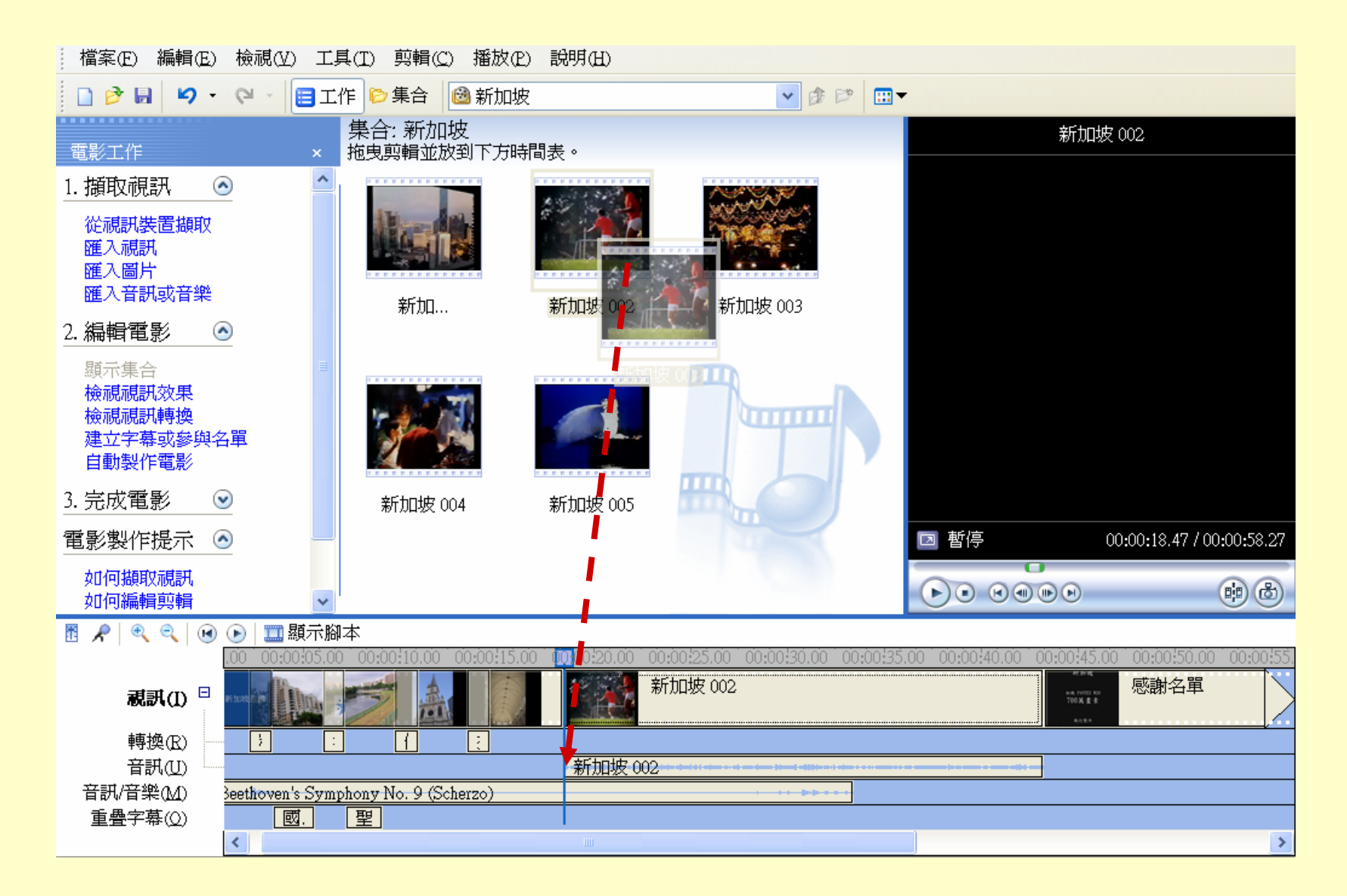

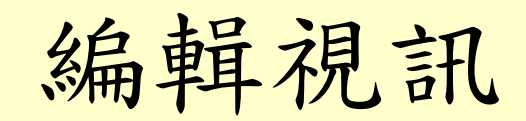

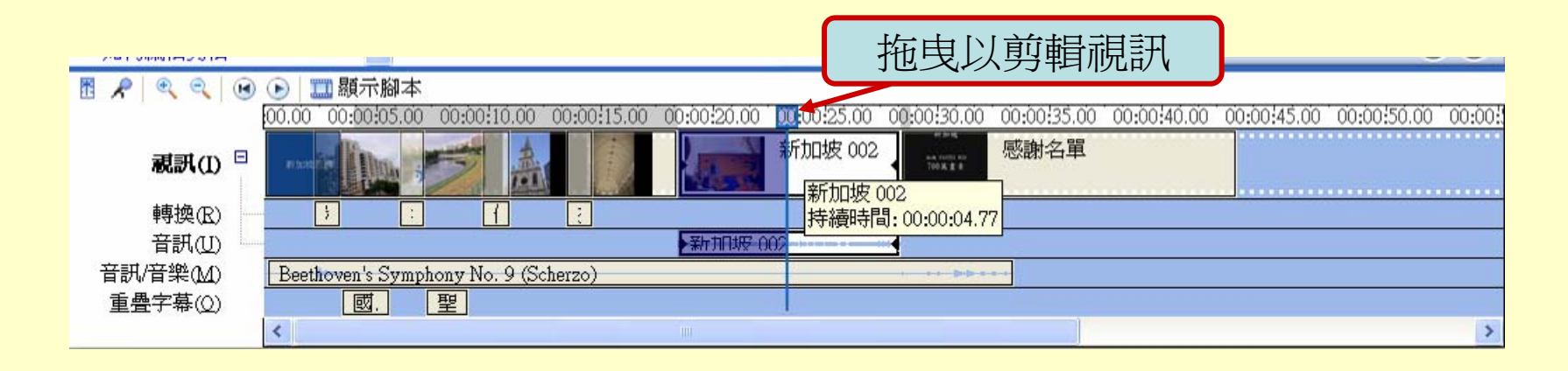

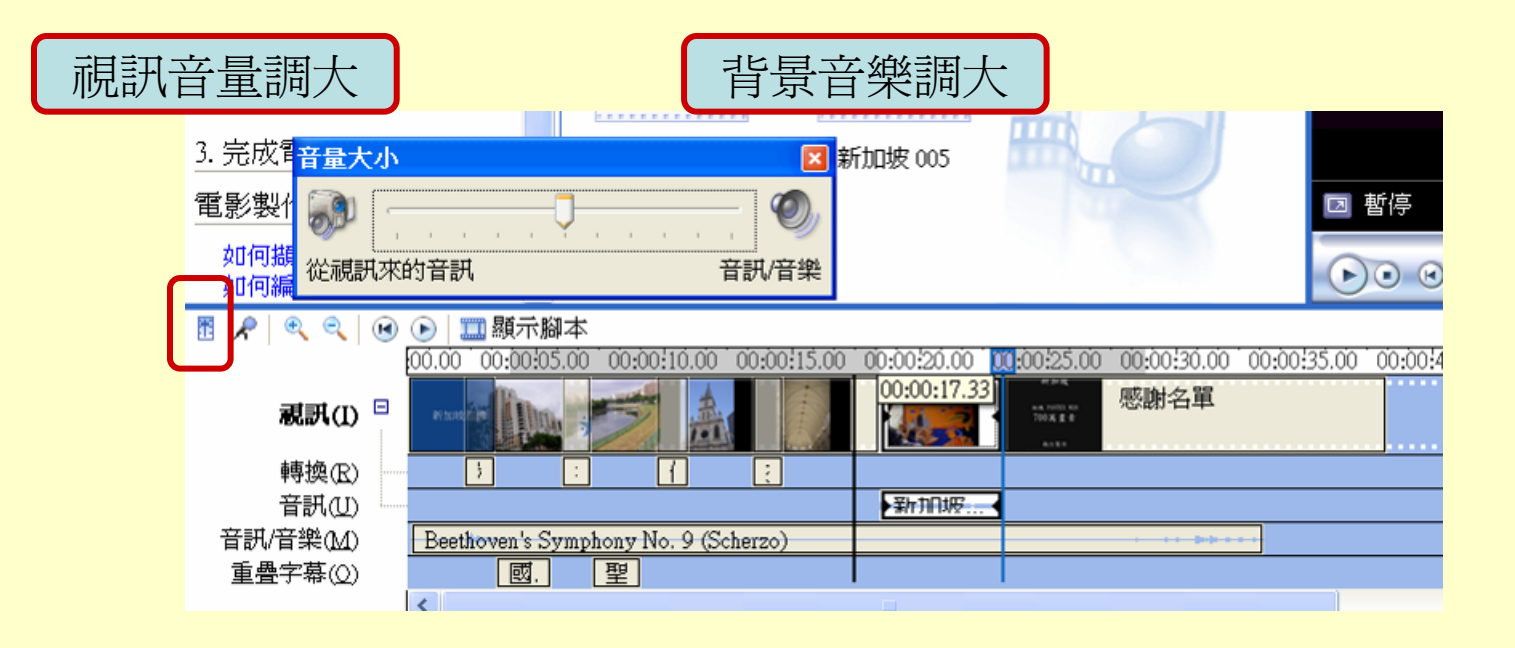

視訊特效

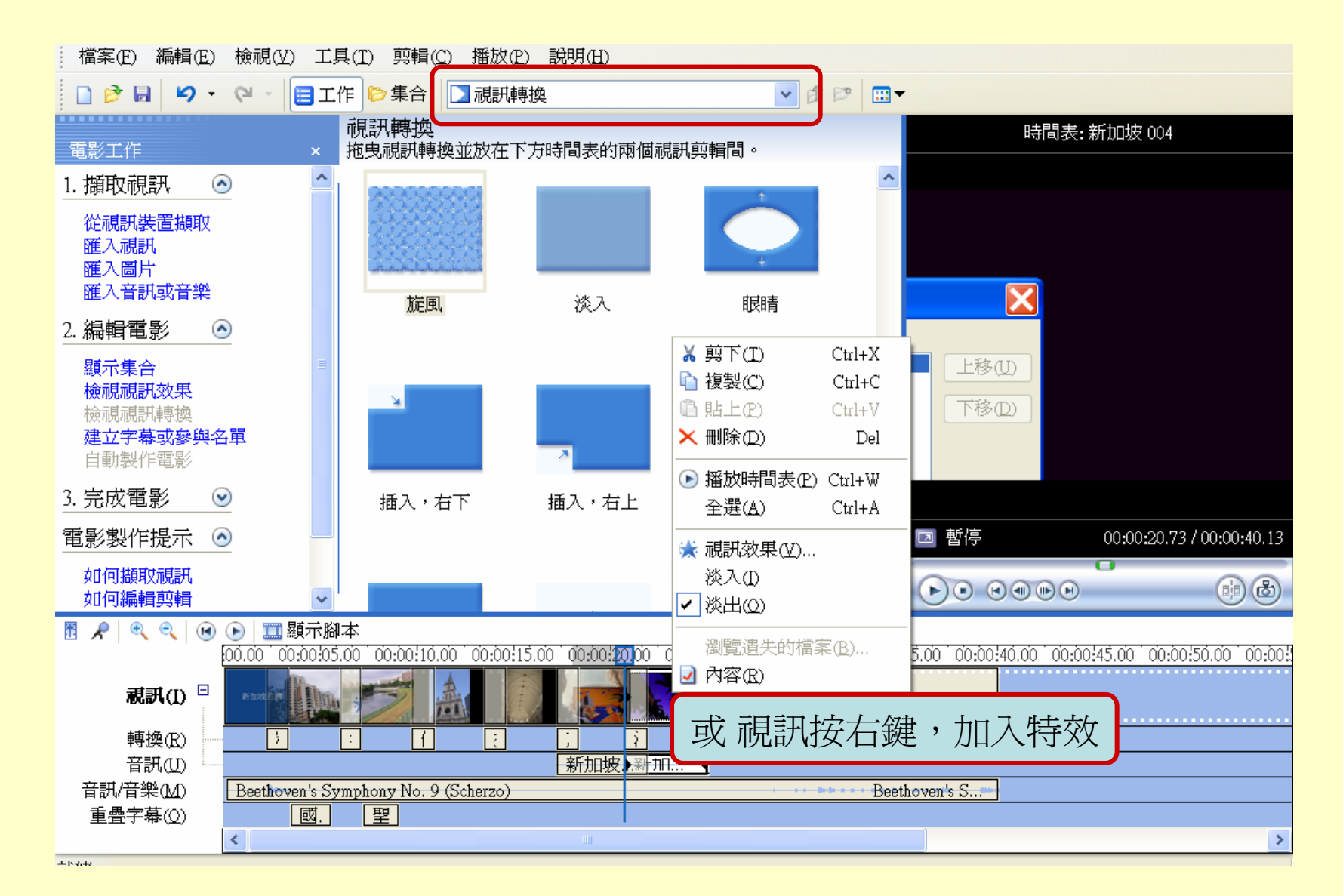

錄製旁白

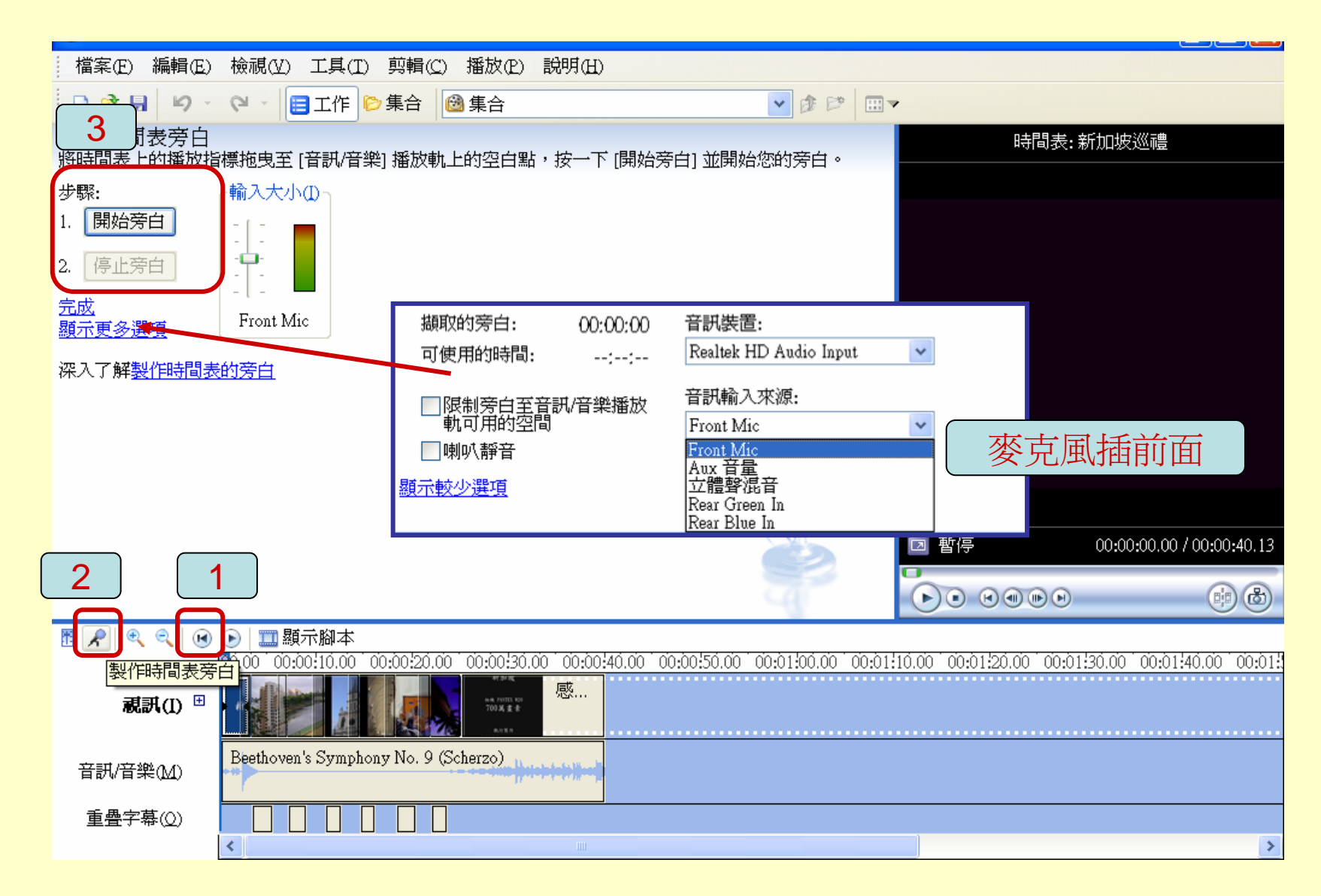

## 調整音訊時間

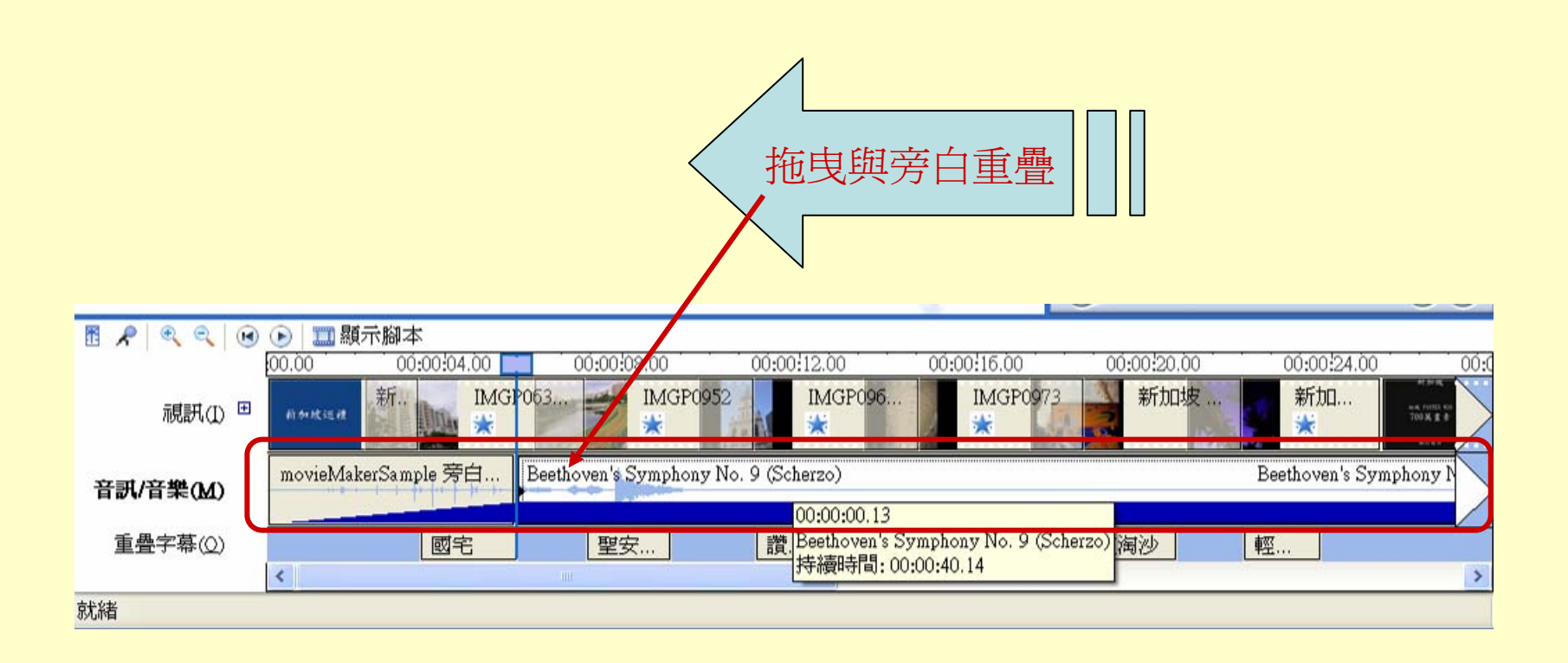

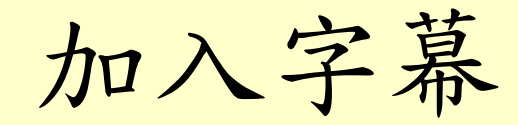

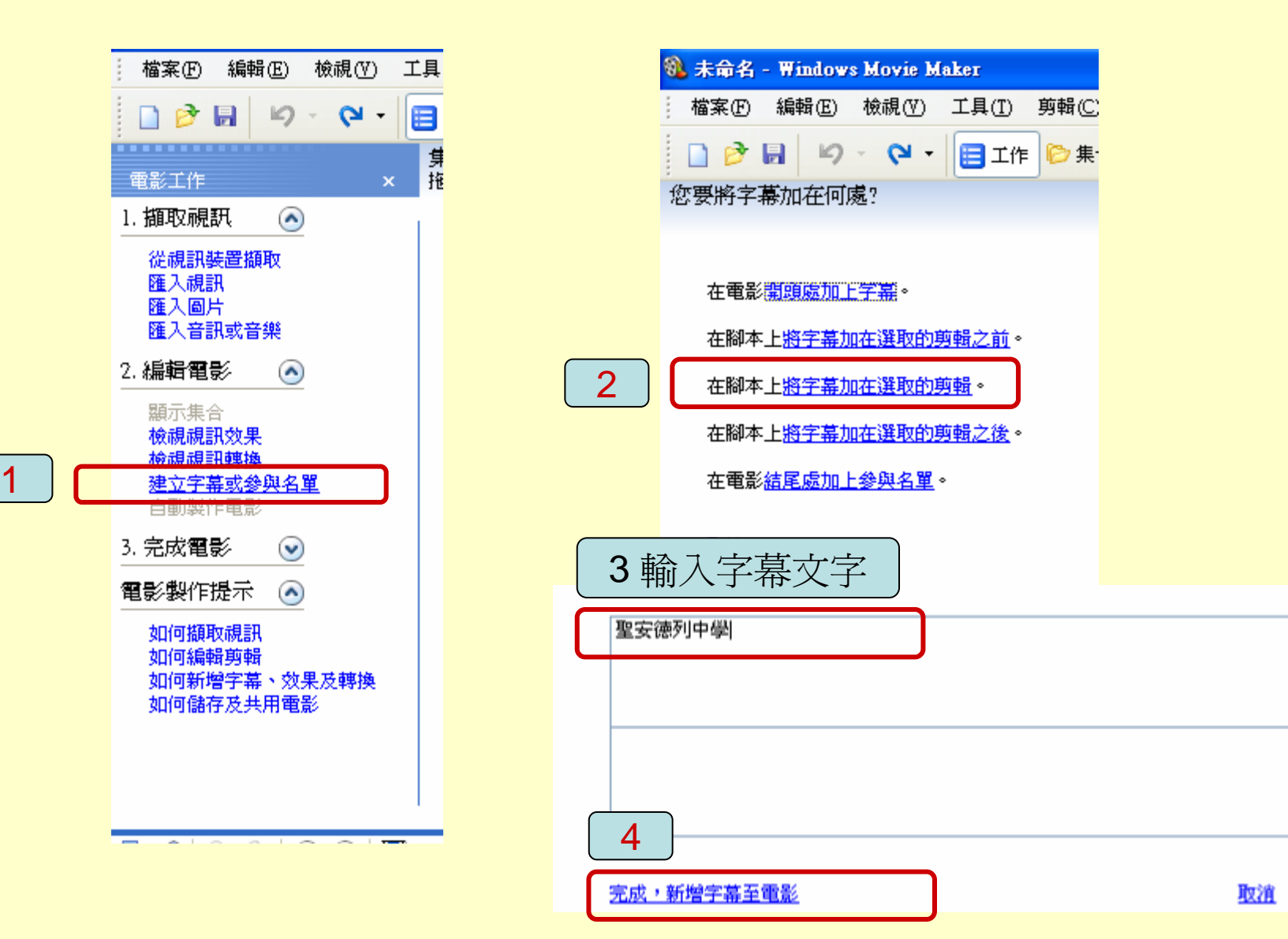

字幕的其他選項

| ł  | 檔案①           | 編輯(E)         | 檢視(♡)  | 工具( <u>T</u> ) | 剪輯(C) | 播放(P) | 說明(H) |
|----|---------------|---------------|--------|----------------|-------|-------|-------|
|    | 🗋 🦻           |               | - 19 - | 日本             | 🌔 集合  | 🙆 集命  | à     |
| 韜技 | ì入字幕<br>──下 庑 | 的文字<br>成]將字幕新 | 所增至電影· | •              |       |       |       |

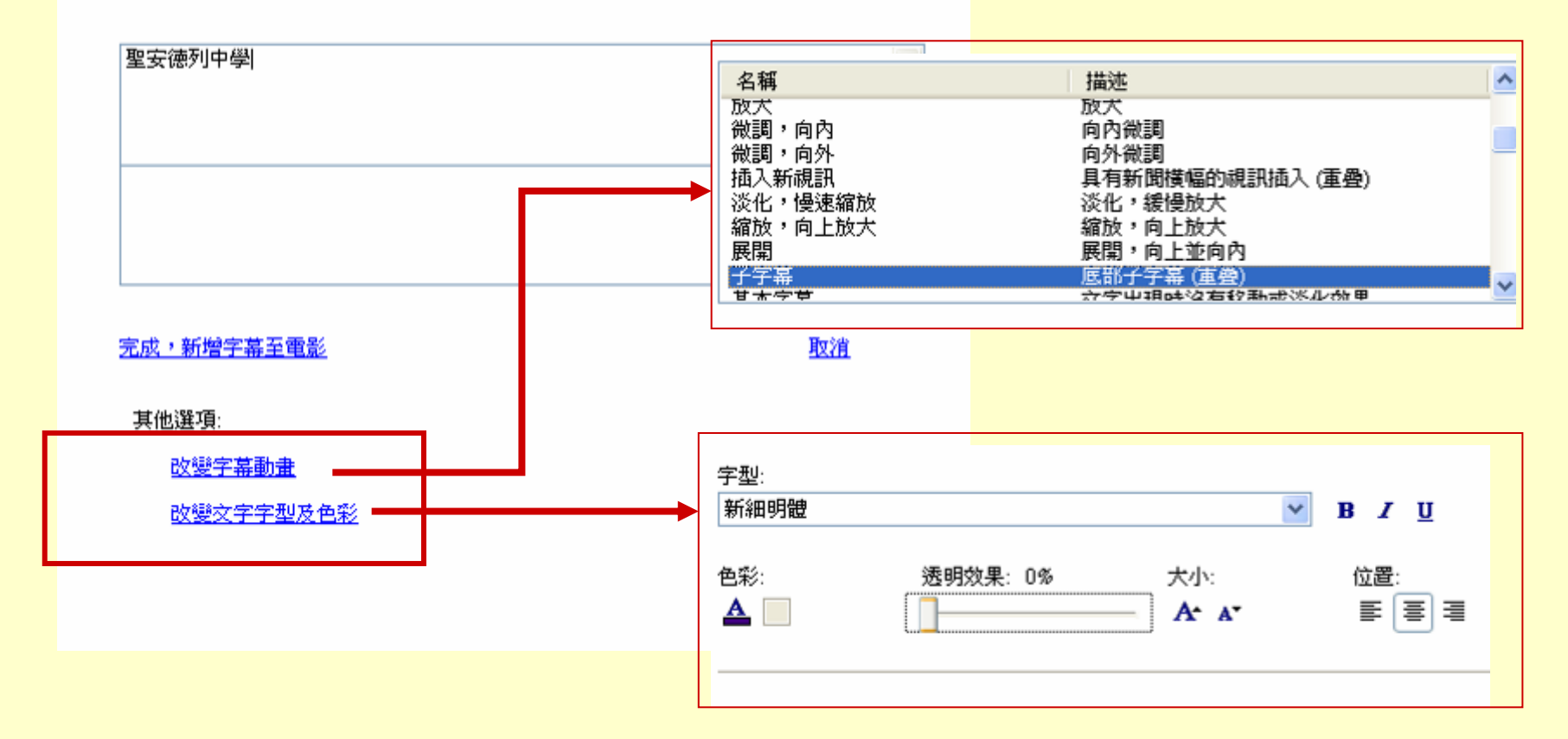

完成新增字幕

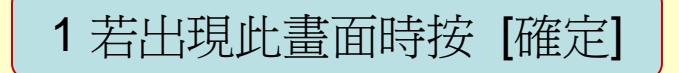

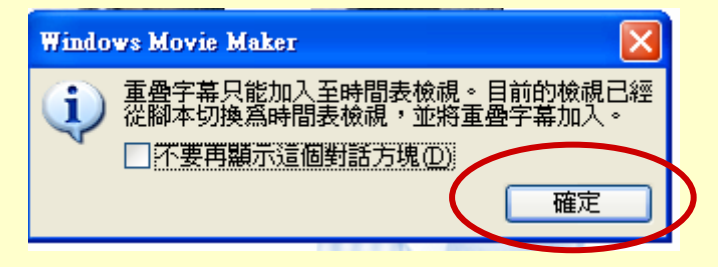

#### 2 畫面自動切換至 [顯示時間表]

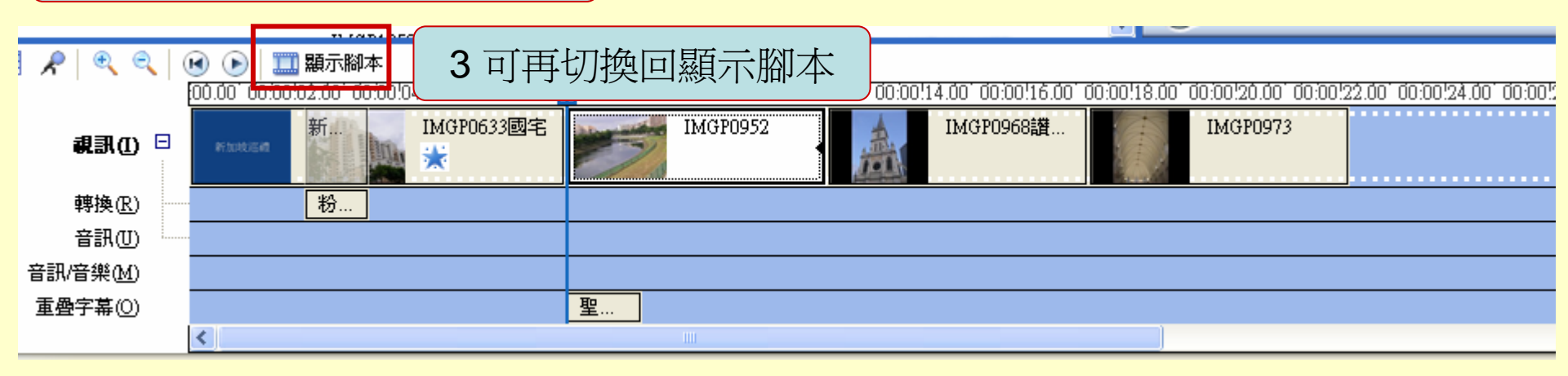

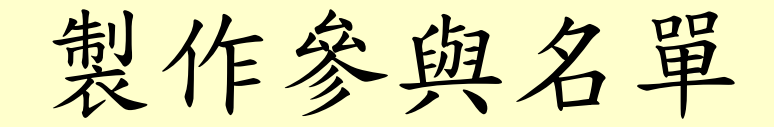

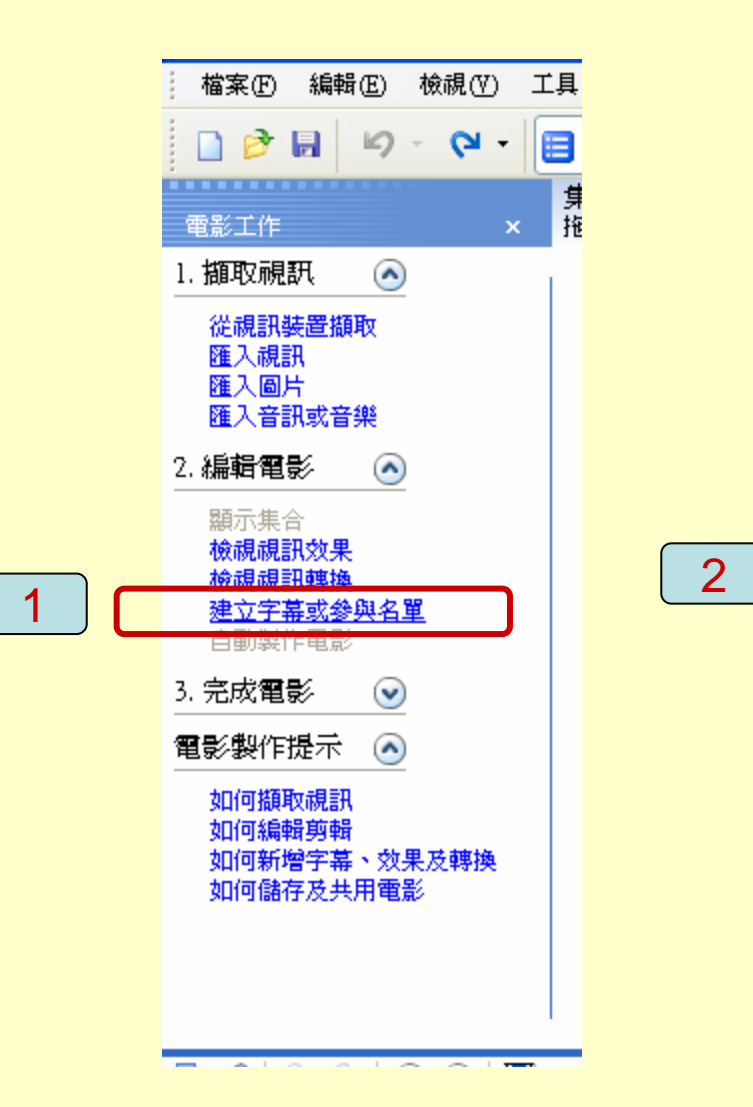

| % 未命名 - Windows Movie Maker |            |
|-----------------------------|------------|
|                             | .(I) 剪輯(C) |
| 🗋 🖻 🖬 🖉 - 🍽 目               | 工作 🕞 集     |
| 您要將字幕加在何處?                  |            |
|                             |            |
| 在電影開頭處加上字幕。                 |            |
| 在腳本上將字幕加在選取的剪輯之             | /前 ◆       |
| 在腳本上 <u>將字幕加在選取的剪輯</u> 。    |            |
| 在腳本上 <u>將字幕加在選取的剪輯之</u>     | 後。         |
| 在電影結尾處加上參與名單。               |            |
| 取消                          |            |
| ◎ 輸入                        | 文字         |
| 拍攝地點                        | 新加坡        |
| 相機 PANTEX W20               | 700萬畫素     |
| 執行製作                        | 12150 王小明  |
|                             | 謝謝觀賞       |
|                             | ✓          |

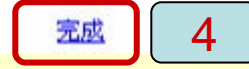

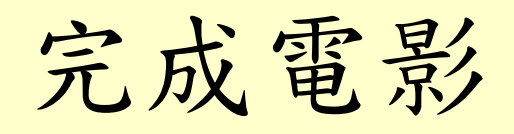

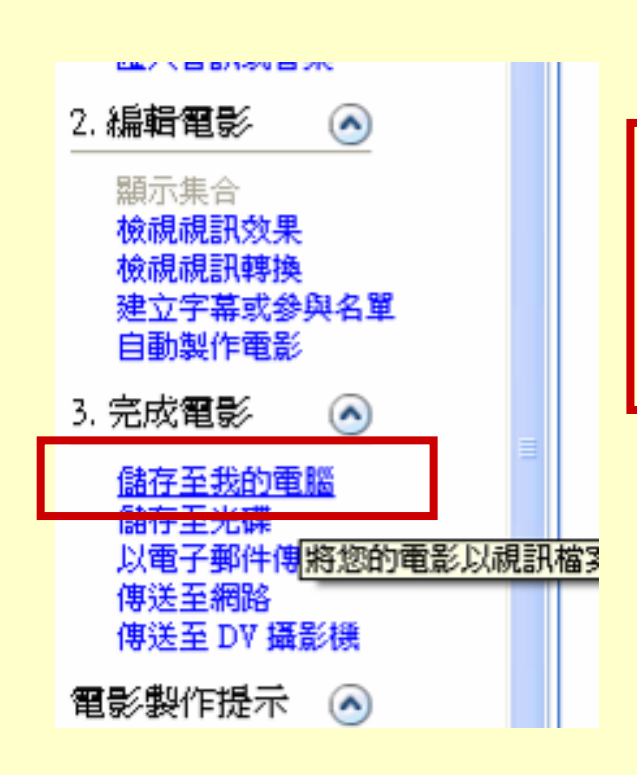

| 儲存電影精靈                               |          |
|--------------------------------------|----------|
| 儲存的電影檔案<br>請輸入所儲存的電影檔案之資訊。           | <b>E</b> |
| 1. 請輸入所儲存電影的名稱(I)。                   |          |
| 12150影片                              |          |
| 2. 選擇儲存電影的位置(C)。                     |          |
| ③ C:Documents and Settings%c5user/桌面 | 瀏覽(R)    |
|                                      |          |
| 設完趙夕及方位趙政忽                           |          |
| 成定個石及行位個陌怪                           |          |
|                                      |          |
|                                      |          |
|                                      |          |
|                                      |          |
|                                      |          |
| < 上一歩(B) ) 「下一歩(N) > )               | 取消       |

## 選擇影片品質

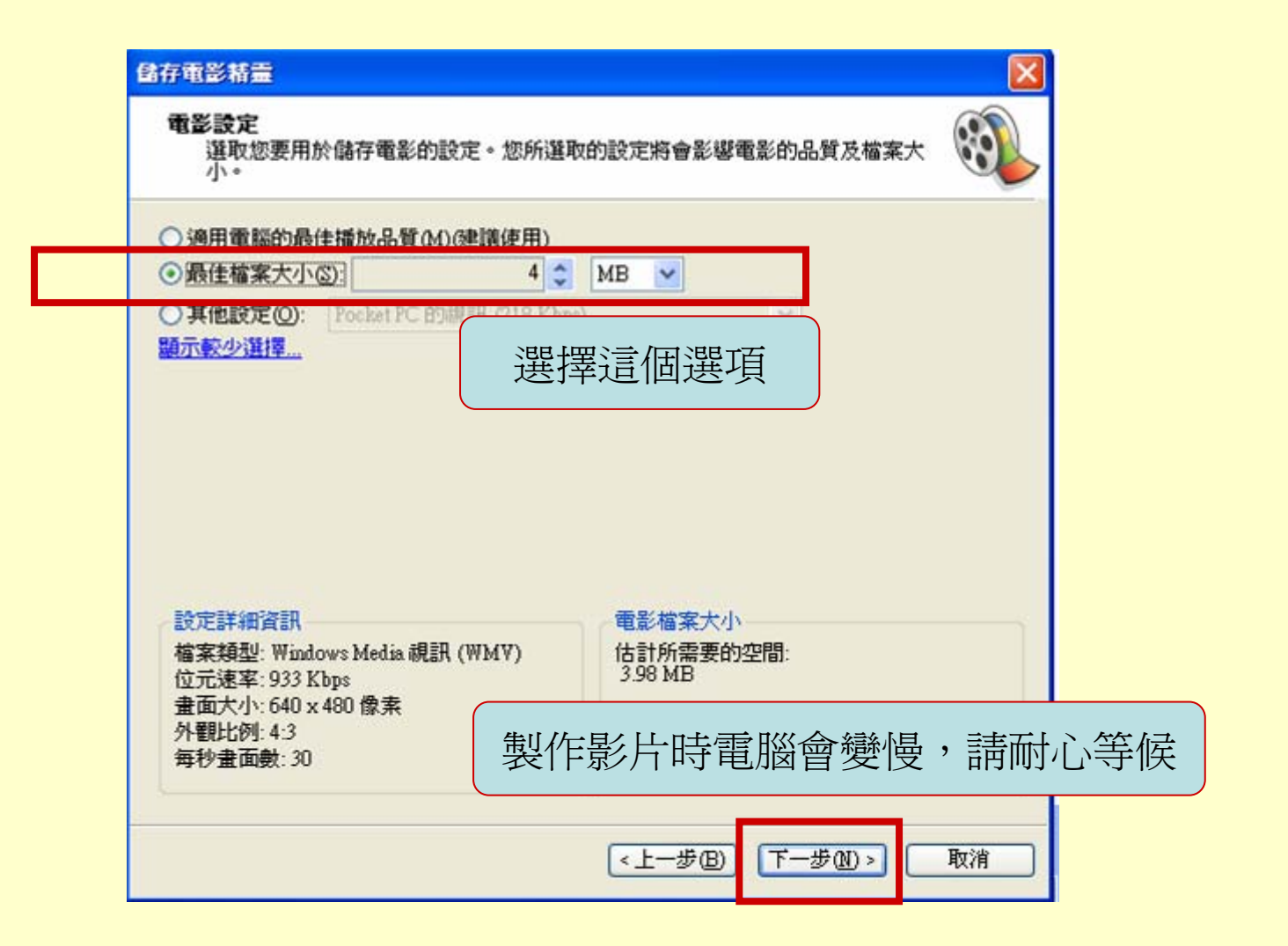

完成影片製作

#### 儲存電影精靈

完成 [儲存電影精靈]

您已經成功完成 [儲存電影精靈],並將電影儲存到您指定的位置。

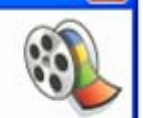

選用:

☑ 當按一下 [完成] 時播放電影(P)

若要關閉這個精靈,請按一下[完成]。

《上一步(B)

完成

取消

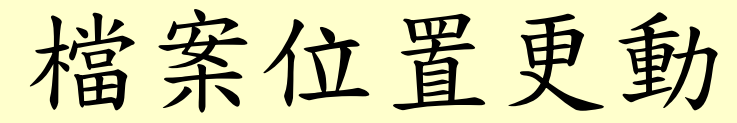

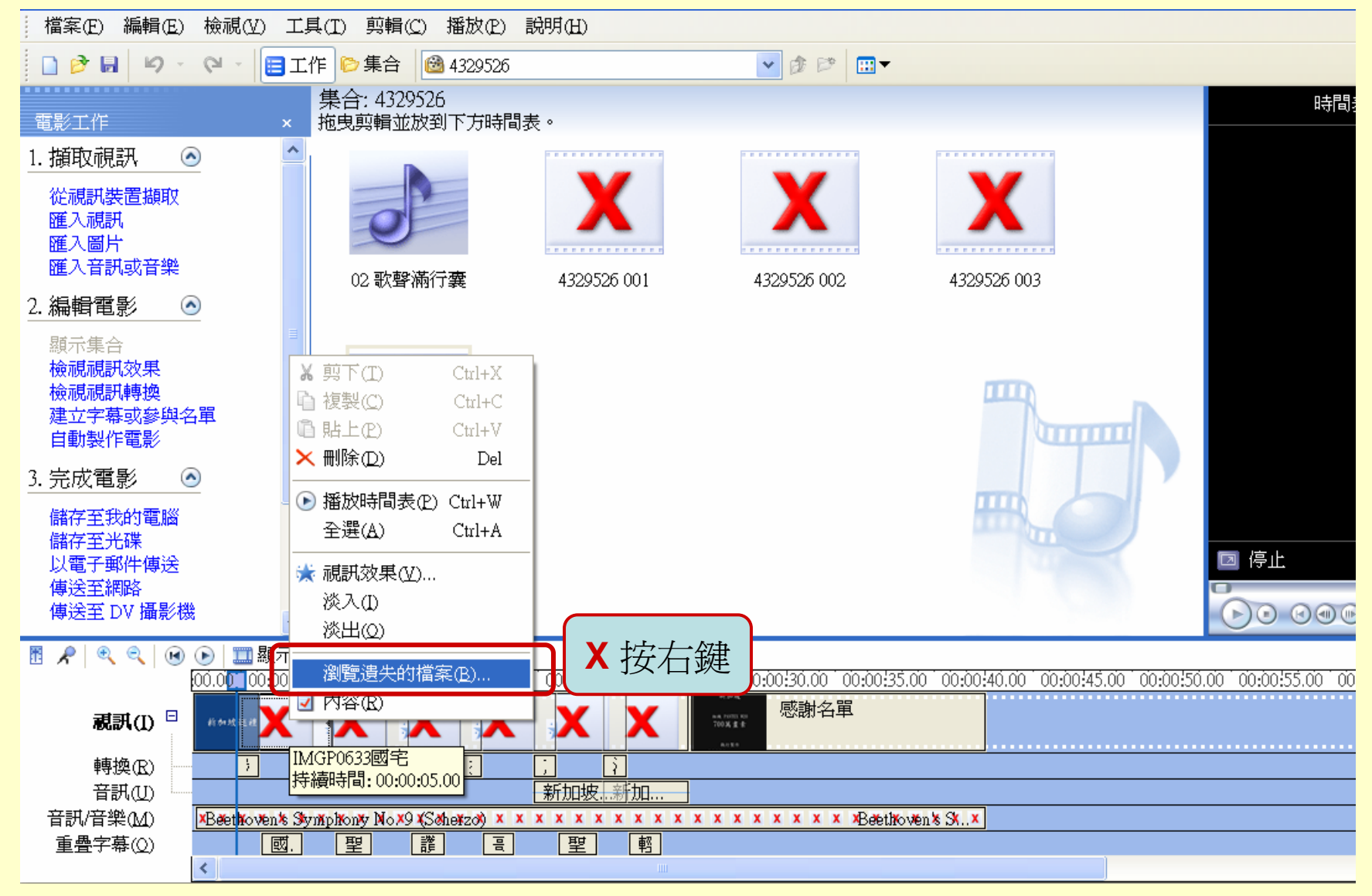